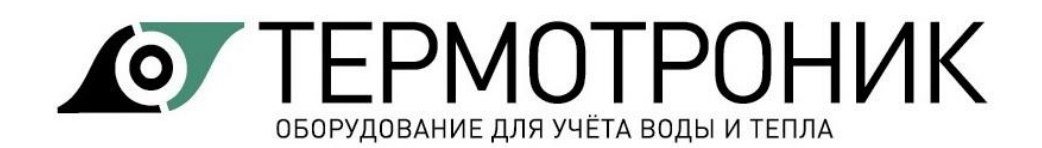

# Программа «Архиватор»

# Руководство пользователя

| Содержание                                 |    |
|--------------------------------------------|----|
| Назначение программы                       | 2  |
| Общие положения                            |    |
| Требования к оборулованию                  |    |
| Установка программы                        | 2  |
| Интерфейс пользователя                     | 3  |
| Опрос прибора учета                        | 3  |
| Опрос приборов учета за интервал дат       | 4  |
| Автоматический опрос приборов учета        | 5  |
| Монитор обмена                             | 5  |
| Приборы учета                              |    |
| Добавление прибора учета                   | 7  |
| Свойства прибора учета                     | 8  |
| Дополнительные параметры соединения        | 10 |
| Групповая запись свойств приборов          | 11 |
| Особенности подключения Питерфлоу РС       | 13 |
| Сортировка приборов в списке               | 14 |
| Очистка базы данных                        |    |
| Удаление приборов учета                    | 15 |
| Формирование отчетов                       |    |
| Шаблоны отчетов                            | 17 |
| Особенности шаблонов отчета                |    |
| Создание шаблона отчета                    | 20 |
| Отчеты ТВ7                                 | 25 |
| Отчеты о теплопотреблении                  | 25 |
| Отчет о настройках вычислителя             |    |
| Отчет о событиях                           |    |
| Отчеты Питерфлоу РС                        | 28 |
| Отчеты о водопотреблении                   |    |
| Отчет о настройках расходомера             |    |
| Отчет о событиях                           |    |
| Отчеты адаптера АДИ                        |    |
| Отчеты о водопотреблении                   |    |
| Отчеты о настройках адаптера АДИ           |    |
| Отчеты о событиях адаптера АДИ             |    |
| Импорт данных                              |    |
| Импорт данных из базы Access               | 34 |
| Импорт данных из устройств переноса данных |    |
|                                            | 25 |
| КОНТАКТЫ                                   |    |

# Назначение программы

Программа Архиватор (в дальнейшем программа) предназначена для чтения данных из тепловычислителей ТВ7, расходомеров Питерфлоу РС и преобразователей измерительных АДИ, производства ЗАО "ТЕРМОТРОНИК", и подготовки отчетных ведомостей о тепло- и водопотреблении.

Программа Архиватор обеспечивает:

- считывание данных из вычислителей ТВ7:
  - текущие и итоговые параметры;
  - архивные параметры (часовые, суточные, месячные и итоговые);
  - параметры настройки (содержимое базы данных);
  - архивы событий;
- считывание данных из расходомеров Питерфлоу РС:
- архивные параметры (минутные, часовые и суточные);
- параметры настройки;
- архив событий;
- считывание данных из преобразователей измерительных АДИ:
  - архивные параметры (часовые и суточные);
  - параметры настройки;
  - архив событий;
- считывание данных из приборов по запросу оператора или автоматически по расписанию;
- сохранение данных в базе данных Microsoft Access;
- импорт данных из баз данных;

• импорт данных из устройств переноса данных (планшетный компьютер и накопительный пульт);

- синхронизацию базы данных ПК и устройств переноса данных;
- подготовку отчетных ведомостей о тепло- и водопотреблении;
- конвертирование отчетных ведомостей в формат Excel;
- вывод отчетных ведомостей на печать по шаблонам.

# Общие положения

#### Требования к оборудованию

Программа функционирует под управлением операционной системы Windows XP и выше.

Рабочий каталог программы должен быть разрешен на запись.

#### Установка программы

Программа поставляется в виде исполняемого файла и не требует установки.

Внимание! Файл с программой следует сохранять в отдельной папке.

При первом запуске программы в рабочем каталоге создаются:

- папка DB с базой данных;
- папка backup с резервной копией базы данных;
- файл справки

Примечание Резервная копия базы данных создается при запуске программы, если с момента последнего обновления прошло больше недели.

# Интерфейс пользователя

При запуске программы на экран выводится главное окно программы

|                        | 🔺 Архиватор                                                                                                    |
|------------------------|----------------------------------------------------------------------------------------------------|
| Панель меню 📂          | Файл Вид Приборы учета Действия Справка                                                                                                    |
| Панель<br>управления 🕨 | Опрос по USB         Остановить                                                                                                    |
| Приборы<br>учета       | <ul> <li>Все приборы учета</li> <li>Все приборы учета</li> <li>Все приборы учета</li> <li>Прибор учета ПитерФлоу РС серийный номер 000005, тип соединения "Ethernet/Internet"</li> <li>Настройки прибора:</li> </ul>                                                                                                    |
| Типы<br>данных         | Суточный архив     Дата считывания настроек     Месячный архив     Месячный архив     Тоберий архив     Максимальный расход=180 (м3/ч)     Класс=В     Совийный номер=000005     Пиагн. архив     Па 3.7     Текущие     ПВ 3.7     Текущие     ПВ С DA8C     ПВ С DA8C     ПВ С DA8C     ПВ С DA8C     ПВ С ОД8С     ПВ С ОД8С     ПВ С ОД8С     ПВ С ОД8С     ПС обытия     ПС события     ПС события     ПС события     ПС события     ПС события     ПС события     ПС события |
| Строка<br>состояния    | Чтение файла №6 (архив) Чтение файла №6 (архив) 🗖 🔍 🔍                                                                                                    |

Программа имеет стандартный интерфейс, включающий панель меню и панель управления. Команды на панели управления дублируют команды меню.

Дополнительно в главном окне отображаются строка состояния, в которой отображаются результаты выполнения команд.

#### Опрос прибора учета

Программа рассчитана на чтение архивных данных за весь диапазон дат, находящихся в памяти приборов. Это позволяет хранить в базе данных (файл Data.mdb) непрерывный архив. В связи с этим, при первом обращении к прибору время опроса прибора может быть большим. При последующих обращениях к прибору досчитываются только вновь сформированные данные.

Программа может опрашивать только приборы, зарегистрированные в базе данных. Опрос производится по каналу связи, заданному в настройках свойств прибора (вкладка "Соединение") (см. <u>Свойства прибора учета</u>).

 
 Примечание
 Независимо от типа соединения и настроек при подключении вычислителя

 ТВ7 к ПК по USB считывание данных происходит автоматически.

 Примечание

 При подключении вычислителя ТВ7 к ПК по интерфейсу USB программа самостоятельно предлагает опросить прибор. А если прибор учета еще не добавлен в базу, то предлагает внести данные в базу приборов.

| Инфој | омация                                                                  | 8                                |
|-------|-------------------------------------------------------------------------|----------------------------------|
| 1     | Данный прибор еще не зарегистриров<br>Введите необходимую информацию об | ан в базе данных.<br>узле учета. |
|       | Да                                                                      | <u>Н</u> ет                      |

Перед началом опроса прибора следует:

- Добавить прибор учета в базу данных (см. <u>Добавления прибора учета</u>);

- Подключить прибор к компьютеру в соответствии с выбранным типом соединения. Далее:

- 1. Выбрать прибор учета из списка
- 2. По щелчку правой кнопки мыши выбрать команду "Опросить прибор".

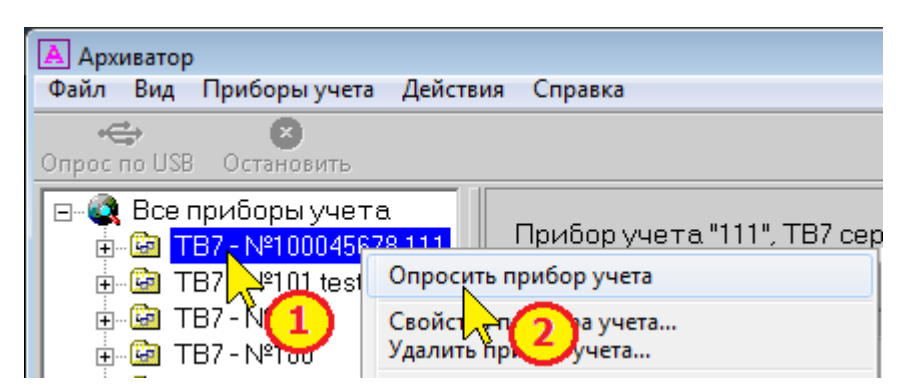

3. Или выделить требуемый прибор и в меню "Приборы учета" выбрать команду "Опросить прибор".

| 🔺 Архиватор                |                                                                                                    |
|----------------------------|----------------------------------------------------------------------------------------------------|
| Файл Вид Прибо             | ры учета Действия Справка                                                                          |
| Спрос по USB Оста          | Добавить прибор учета<br>Удалить все приборы учета<br>Очистить базу данных для всех приборов учета |
| ⊡ 💽 Все приб<br>⊕ 📴 ТВ7- № | Свойства прибора учета<br>Удалить прибор учета                                                     |
|                            | Опросить прибор учета                                                                              |
| ⊕ 🙆 TB7-N     ⊕ 100 TB7-N  | Очистить 🔫 3 іх для прибора учета                                                                  |

Программа установит связь с прибором и считает настройки и архивные данные. Все считанные данные автоматически заносятся в базу данных.

Далее можно переходить к формированию отчетов (см. <u>Формирование отчетов</u>).

Если в свойствах прибора (вкладка "Общие") задан неверный серийный номер, то при попытке опросить прибор выдается сообщение об ошибке.

| Инфор | омация                                                                                                    |
|-------|----------------------------------------------------------------------------------------------------|
| 1     | Подключенный прибор имеет серийный номер, отличный от<br>номера, указанного в свойствах выбранного объекта! |
|       | ОК                                                                                                    |

#### Опрос приборов учета за интервал дат

Программа "Архиватор" в стандартном применении рассчитана на чтение архивных данных за весь диапазон дат, находящихся в памяти вычислителя. Это позволяет хранить в базе данных (файл Data.mdb) непрерывный архив.

Однако, в случае необходимости разовой проверки работоспособности тепловычислителя можно опросить тепловычислитель за определенный интервал времени.

Для этого необходимо:

1. Выбрать прибор учета из списка

2. При нажатой клавише **Ctrl** на клавиатуре по щелчку правой кнопки мыши выбрать команду "**Опросить прибор учета (по датам)**".

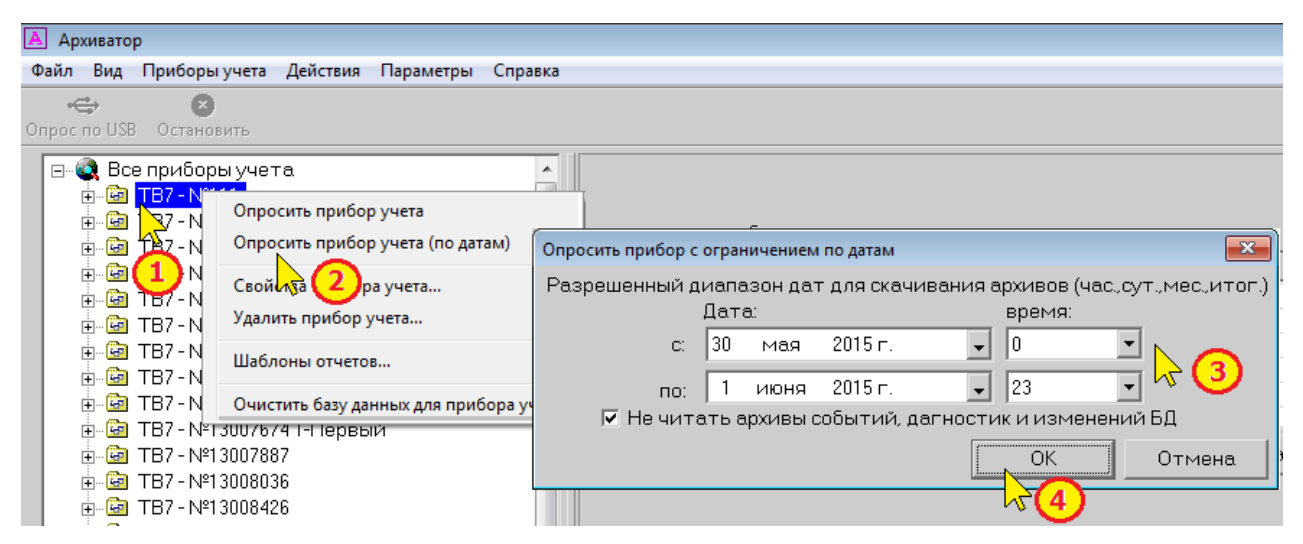

3. Выбрать требуемый диапазон дат.

4. Нажать кнопку **ОК**.

# Автоматический опрос приборов учета

Для опроса приборов в автоматическом режиме следует на вкладке "Свойства прибора-Соединение" установить флажок "**Разрешено в период с...по**" и задать требуемый диапазон времени, в течение которого будет производиться опрос.

| Свойства п | рибора учета          |         |                      | ×              |
|------------|-----------------------|---------|----------------------|----------------|
| Общие      | Соединение            |         |                      |                |
| Общие      | <u></u>               |         |                      |                |
| Соеди      | нение по расписанию:  |         |                      |                |
|            | Разрешено в период с: | 0:00:00 | то <mark>10:0</mark> | 00:00 <u>+</u> |
|            |                       |         | ОК                   | Отмена         |

Опрос приборов производится в течение заданного диапазона один раз в сутки. Диапазон опроса можно установить для каждого из приборов индивидуально или задать общий диапазон для всех приборов (см. <u>Групповая запись свойств приборов</u>).

#### Монитор обмена

Монитор обмена предназначен для отображения на экране служебной информации, передаваемой по линиям связи между вычислителем и компьютером.

Для отображения служебной информации необходимо на панели меню в меню "Вид" задать команду "Монитор обменов".

На экран выводится специальное окно, в котором отображается процесс обмена информацией.

| 🔺 Архиватор  |                                                                                   |   |
|--------------|-----------------------------------------------------------------------------------|---|
| Файл Вид Пр  | риборы учета Действия Параметры Справка                                           |   |
| ÷            |                                                                                   |   |
| Опрос по USB | Монитор обменов                                                                   | X |
| Bco          | Операции                                                                          |   |
|              | Монитор 1 (осн.) Монитор 2 Монитор 3 Монитор 4 Монитор 5 Монитор 6                |   |
|              |                                                                                   | _ |
|              | (0064) USB In ->: 17 MMH. :47 c. :673 Mc==>> 3F 2C 2B 00 99 9A 3F 19 00 03 00 0(  | ^ |
|              | (0064) USB Out ->: 17 MMH. :47 c. :673 Mc==>> 3F 11 10 00 48 0A 71 00 03 00 00 91 | _ |
|              | (0064) USB In ->: 17 MMH. :47 c. :673 MC==>> 3F 0F 0E 01 48 00 06 00 04 A5 B6 0(  |   |
|              | (0064) USB Out ->: 17 MMH. :47 c. :673 Mc==>> 3F 11 10 00 48 08 69 00 0B 00 00 FE |   |
|              | (0064) USB Out ->: 17 MMH. :47 c. :683 Mc==>> 3F 11 10 00 48 0E D9 00 20 00 00 C: | Ŧ |
|              |                                                                                   |   |
| 📄 🖳 📴 F      |                                                                                   |   |
|              |                                                                                   |   |

Примечание Вкладка "Монитор 1" используется для записи обращений к прибору при ручном обращении к вычислителю. Вкладки "Монитор 2...Монитор6 - при автоматическом опросе (опросе по расписанию).

Операции, допустимые в мониторе обмена:

• Очистка содержимого окна монитора обмена.

Команда предназначена для очистки содержимого окна "Монитор обменов".

В меню "Операции" выбрать команду "Очистить содержимое".

• Сохранение содержимого окна на компьютер в текстовом формате.

Команда предназначена для сохранения логов обмена в текстовый файл для последующего анализа.

В меню "**Операции**" выбрать команду "**Сохранить содержимое как…**". В раскрывшемся окне выбрать путь сохранения файла и ввести название.

| 💹 Сохранит         | b                                       | <b>×</b>       |
|--------------------|-----------------------------------------|----------------|
| Папка: 🚺           | <u> </u>                                | - 🗈 📸 🎟 -      |
| Имя                |                                         | Дата изменения |
| DB 🐌               | <sup>\</sup> Выбрать каталог для сохран | ения файла     |
|                    | Ввести название с                       | файла          |
| •                  |                                         | •              |
| <u>И</u> мя файла: |                                         | Сохранить      |
| <u>Т</u> ип файла: | Текстовые файлы (*.bxt)                 | • Отмена       |

# Приборы учета

Основным элементом системы является прибор учета.

**Прибор учета** – тепловычислитель ТВ7, расходомер Питерфлоу РС или электронный регистратор АДИ.

Все параметры, считываемые из приборов заносятся в базу данных Microsoft Access (файл Data.mdb).

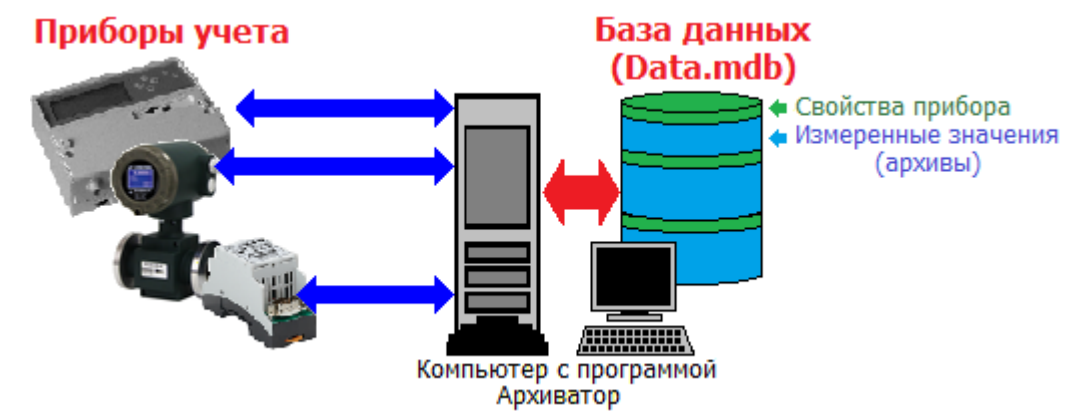

Допустимые действия при работе с приборами учета:

• Добавить прибор учета - запись в базу данных сведений о свойствах прибора (зав. номер, тип соединения, протокол обмена, название и адрес абонента);

• Свойства прибора учета - просмотр и редактирование сведений о свойствах прибора;

• Опросить прибор учета - чтение из прибора и запись в базу данных результатов измерений и событий;

• Удалить прибор учета - удаление из базы данных сведений о свойствах прибора, а также измеренных значений (архивов) по конкретному прибору;

• Очистить базу данных для прибора учета - удаление из базы данных измеренных значений (архивов) по конкретному прибору;

• Удалить все приборы учета - удаление из базы данных сведений о свойствах и измеренных значений (архивов) по всем приборам;

• Очистить базу данных для всех приборов - удаление из базы данных измеренных значений (архивов) по всем приборам;

Указанные действия доступны в меню "**Приборы учета**" на панели меню или при нажатии правой кнопки указателя при выборе конкретного прибора.

Содержимое базы данных по приборам учета может быть выведено для просмотра на экране компьютера, а также используется для формирования отчетов о тепло- и водопотреблении (см. <u>Формирование отчетов</u>).

Базы данных с результатами измерений, хранящиеся на разных компьютерах, могут быть синхронизированы (см. <u>Импорт данных</u>).

# Добавление прибора учета

Для добавления записи в базу данных сведений о свойствах нового прибора необходимо:

1. Установить курсор на надпись "Все приборы учета";

2. Нажать правую кнопку мыши и выбрать команду "Добавить прибор учета...".

| А Архиватор                                    |
|------------------------------------------------|
| Файл Вид Приборы учета Действия Справка        |
| 🚓 🛛 🕹                                          |
| Опрос по USB Остановить                        |
| 🖃 🍳 Все приборы учета                          |
| ⊞ 📴 Т <mark>2</mark> -№1 Добавить прибор учета |
| ⊞ 📴 ТВУ-№1 Удалить в дриборы учета             |
|                                                |

3. Или на панели меню выбрать пункт "Приборы учета" и команду "Добавить прибор учета...".

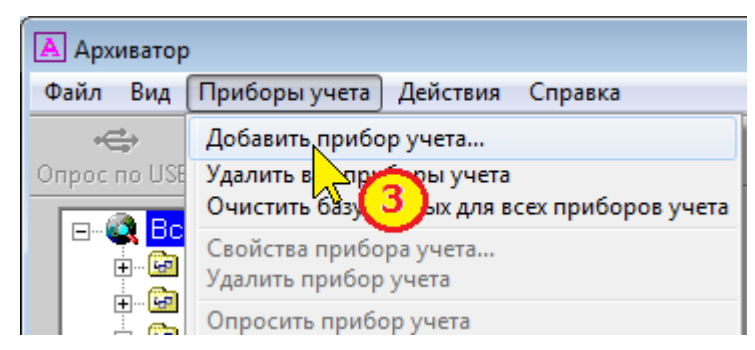

4. Заполнить поля свойств прибора учета (см. Свойства прибора учета).

Примечание При первом подключении тепловычислителя ТВ7 к компьютеру по USB программа автоматически предлагает добавить в базу данных свойства прибора. При этом автоматически записываются тип прибора и его серийный номер.

#### Свойства прибора учета

К свойствам прибора относятся параметры, используемые для идентификации прибора в базе данных (зав. номер), организации считывания данных из прибора (тип соединения, протокол обмена) и привязки отчетов о тепло- и водопотреблении к конкретному абоненту (название и адрес абонента).

Свойства прибора учета разделены на 2 группы:

- общие свойства;
- соединение.

Отличия в свойствах для тепловычислителя ТВ7 и расходомера Питерфлоу PC состоят в дополнительных параметрах соединения.

#### Общие свойства прибора учета

К общим свойствам прибора учета относятся:

- тип прибора (ТВ7, Питерфлоу РС или АДИ);
- серийный номер прибора;
- название абонента;
- адрес и телефон потребителя.

| Свойства пр | ибора учета |    | <b>—</b>         |
|-------------|-------------|----|------------------|
| Общие С     | Соединение  |    |                  |
| Тип приб    | opa:        | Се | рийный номер:    |
| TB7         |             | 0  |                  |
| Абонент:    |             |    | Тип прибора      |
| Офис        |             |    | B7               |
| Адрес:      |             | Å  | итерФлоуРС<br>ДИ |
| Лисичан     | ская, д.6   |    |                  |
| Потреби     | тель        |    |                  |
| <br>Телефон | :           |    |                  |
| 8-800-33    | 33-10-34    |    |                  |
| Примеча     | ние:        |    |                  |
|             |             |    |                  |
|             | ОК          |    | Отмена           |

#### Тип соединений

Допустимы следующие типы соединений с прибором:

- Прямое соединение по последовательному каналу (интерфейсы RS232 или RS485);

- Модемное соединение;

- Соединение по Ethernet/Internet.

При установке флажка "**Соединение по расписанию**" программа автоматически считывает данные из прибора в заданный интервал времени.

 Примечание
 Опрос прибора по расписанию выполняется ТОЛЬКО ОДИН РАЗ в сутки.

 Примечание
 Независимо от типа соединения и настроек при подключении вычислителя ТВ7 к ПК по USB считывание данных происходит автоматически.

| <b>—</b> |            |
|----------|------------|
| прямое   | соединение |
|          |            |

|                                              | Свойства прибора учета                                                                            |
|----------------------------------------------|---------------------------------------------------------------------------------------------------|
|                                              | Общие Соединение                                                                                  |
|                                              | Общие:                                                                                            |
|                                              | Прямое Дополнительно                                                                              |
| Номер СОМ-порта компьютера<br>(СОМ1СОМ128)   | Соединение прямое/модем:<br>СОМ-порт: Скорость: Телефон:<br>СОМ1  Тильсание Прямое/модем:         |
| Скорость передачи<br>1200115200              | Соединение Ethernet/Internet:<br>IP адрес: IP порт:<br>Интервал автоматического<br>опроса прибора |
| Разрешение автоматического<br>опроса прибора | Соединение по расписанию: Разрешено в период с: 0:00:00 по 0:00:00                                |
|                                              | ОК Отмена                                                                                         |

# Примечание Скорость обмена при работе с расходомером Питерфлоу РС 19200 бит/с. Примечание При работе от батареи максимальная скорость обмена с вычислителем ТВ7 составляет 9600 бит/с.

| <u>Модемное соединен</u>       | <u>ие</u>                                                |                          |
|--------------------------------|----------------------------------------------------------|--------------------------|
|                                | Свойства прибора учета                                   |                          |
|                                | Общие Соединение                                         |                          |
|                                | Общие: ————————————————————————————————————              |                          |
|                                | Модем 🔻 Дополнительно                                    | l'Tanahaunu või uauan    |
| Номер СОМ-порта компьютерај    | Соединение прямое/модем:<br>СОМ-порт: Скорость: Телефон: | модема                   |
| (COM1COM128)                   | СОМ1 9600 •                                              |                          |
| Скорость передачи<br>120019200 | Соединение Ethernet/Internet:<br>IP адрес: IP порт:      |                          |
|                                |                                                          | Интервал автоматического |
| Разрешение автоматического с   | Соединение по расписанию:                                |                          |
| опроса прибора                 | Разрешено в период с: 0:00:00 🚽 по 0:00:00 🐳             |                          |
|                                | ОК Отмена                                                |                          |

Настройки аналогичны прямому соединению. Дополнительно требуется ввести телефонный номер модема.

#### **Соединение Ethernet/Internet**

|                                              | Свойства прибора учета                                   |
|----------------------------------------------|----------------------------------------------------------|
|                                              | Общие Соединение                                         |
|                                              | Общие:                                                   |
|                                              | Ethemet/Internet Дополнительно                           |
|                                              | Соединение прямое/модем:<br>СОМ-порт: Скорость: Телефон: |
|                                              | COM1 ▼ 115200 ▼                                          |
| IP адрес адаптера                            | Соединение Ethernet/Internet:                            |
| Ethernet                                     | Интервал автоматического                                 |
|                                              | Соединение по расписанию:                                |
| Разрешение автоматического<br>опроса прибора | Разрешено в период с: 0:00:00 🔶 по 0:00:00 🔶             |
| t                                            | ОК Отмена                                                |

#### Примечание Установка номера IP порта: - при работе с вычислителем ТВ7 номер порта равен 5001; - при работе с расходомером через адаптер Ethernet производства ЗАО ТЕР-МОТРОНИК номер порта равен 502 или 503 в зависимости от канала адаптера.

#### Дополнительные параметры соединения

#### <u>Дополнительные параметры вычислителя ТВ7</u>

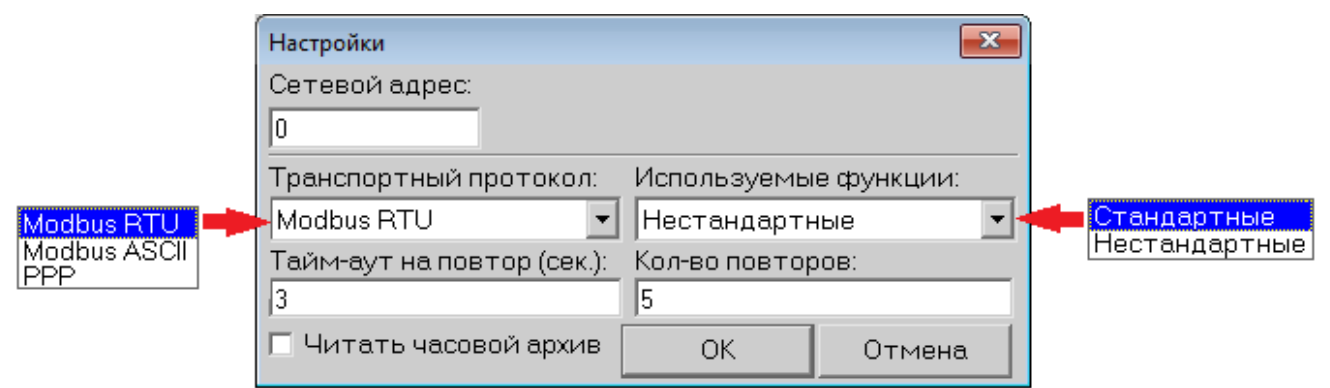

Сетевой адрес при работе с одним прибором устанавливать равным нулю. Если нет необходимости считывать часовые архивы, то можно снять флажок "**Читать часовой архив**".

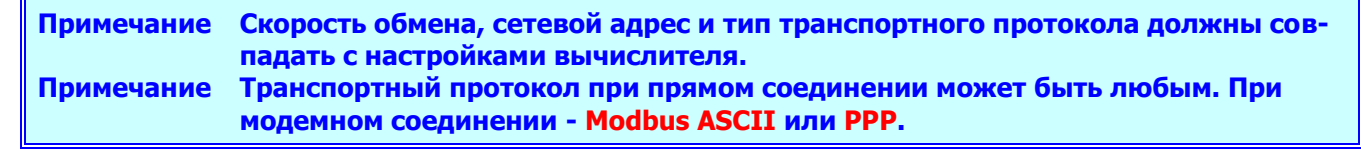

#### <u>Дополнительные параметры расходомера Питтерфлоу РС</u>

| Свойства прибора учета                                 |                                                                                                    |                                                                                                    |
|--------------------------------------------------------|----------------------------------------------------------------------------------------------------|----------------------------------------------------------------------------------------------------|
| Общие Соединение<br>Общие:<br>Тип соединения<br>Прямое | :<br>Дополнительно                                                                                                    |                                                                                                    |
| Соединение                                             | Настройки<br>Сетевой адрес:<br>0 USB<->LIN<br>Тайм-аут на повтор (сек.): Кол-во повторов:<br>5 5<br>Читать архивы событий и диагностик<br>Читать минутный архив<br>Читать часовой архив<br>Г Подключен через АДИ<br>Серийный номер АДИ:<br>1 Дополнительно<br>ОК Отмена | Настройки<br>Сетевой адрес:<br>240<br>Тайм-аут на повтор (сек.): Кол-во повторов:<br>5<br>5<br>Читать часовой архив ОК Отмена |

В дополнительных настройках соединения для Питерфлоу РС могут быть установлены: - сетевой адрес прибора. Используется при подключении нескольких расходомеров к одному каналу связи.

- флажок USB<>LIN. Используется при подключении Питерфлоу PC к ПК через адаптер USB. См. <u>Особенности подключения Питерфлоу PC</u>.

- флажок "Читать архивы событий и диагностик". Устанавливается в случае необходимости сохранения в базе данных содержимого фискальных архивов расходомера.

- флажки "Читать минутный/часовой архив". Применяется в случае необходимости сохранения в базе данных архива с минутными и/или часовыми записями.

- флажок "Подключен через АДИ". Устанавливается при необходимости одновременного чтения архивной информации из Питерфлоу РС и адаптера АДИ с заданным серийным номером. См. <u>Особенности подключения Питерфлоу РС</u>. При установке данного флажка следует задать дополнительные параметры соединения адаптера АДИ.

<u>Дополнительные параметры адаптера АДИ</u>

| Настройки                  | <b>—</b>         |
|----------------------------|------------------|
| Сетевой адрес:             |                  |
| 240                        |                  |
| Тайм-аут на повтор (сек.): | Кол-во повторов: |
| 5                          | 5                |
| 🗖 Читать часовой архив     | ОК Отмена        |

В дополнительных настройках соединения для адаптера АДИ могут быть установлены:

- сетевой адрес прибора. Используется при подключении нескольких адаптеров к одному каналу связи.

- флажки "Читать часовой архив". Применяется в случае необходимости сохранения в базе данных архива с часовыми записями.

#### Групповая запись свойств приборов

Для приборов, зарегистрированных в базе данных, можно задать общие параметры соединения:

- время опроса по расписанию;

- необходимость чтения часовых и фискальных архивов.

Для групповой записи свойств необходимо:

1. Установить курсор на надпись "Все приборы учета".

# 2. Выбрать команду "Изменить для всех приборов учета...".

| 🔺 Архиватор  |                          |              |                |            |
|--------------|--------------------------|--------------|----------------|------------|
| Файл Вид     | Приборы учета            | Действия     | Параметры      | Справка    |
| +            | 8                        |              |                |            |
| Опрос по USB | Остановить               |              |                |            |
| E- 🙆 Bce     | приб                     |              |                |            |
|              | ТВ7-1 <mark>Добав</mark> | ить прибор   | учета          |            |
|              | Д Удали                  | ть все прибо | ры учета       |            |
|              | Измен                    | ить для всех | приборов уче   | ета р      |
| ÷ 📴 -        | TB7-1                    |              |                |            |
| ÷ 📴 -        | ТВ7-1 Очист              | ить базу дан | ных для всех п | риборев 🚬. |
| ÷ 📴 -        | TB7 - Nº1300585          | 57 2-Второ   | Й              |            |
| 🔜 🗄 🖓 -      | TD7 N01000C07            | 71           |                |            |

3. В раскрывшемся окне ввести требуемые значения параметров по каждому из типов приборов и нажать кнопку "Задать".

# Примечание В силу вступают только те группы параметров, для которых была нажата кнопка "Задать".

| Изменить для всех приборов                 | <b>—</b> × |
|--------------------------------------------|------------|
| Соединение по расписанию:                  |            |
| 🗖 Разрешить                                | Задать     |
| 0:00:00 🔺 - начало работы по расписанию    | Задать     |
| 0:00:00 🔺 - окончание работы по расписанию | Задать     |
| ГТВ7                                       | [          |
| 🗖 Читать часовой архив                     | Задать     |
| АДИ                                        |            |
| 🗖 Читать часовой архив                     | Задать     |
| Питерфлоу РС                               |            |
| 🔲 Читать архивы событий и диагностик       | Задать     |
| 🔲 Читать минутный архив                    |            |
| 🗖 Читать часовой архив                     |            |
|                                            | Закрыть    |

# Особенности подключения Питерфлоу РС

Расходомер Питерфлоу РС допускает различные способы подключения к компьютеру системы верхнего уровня.

Варианты подключения Питерфлоу РС к ПК и основные параметры соединения

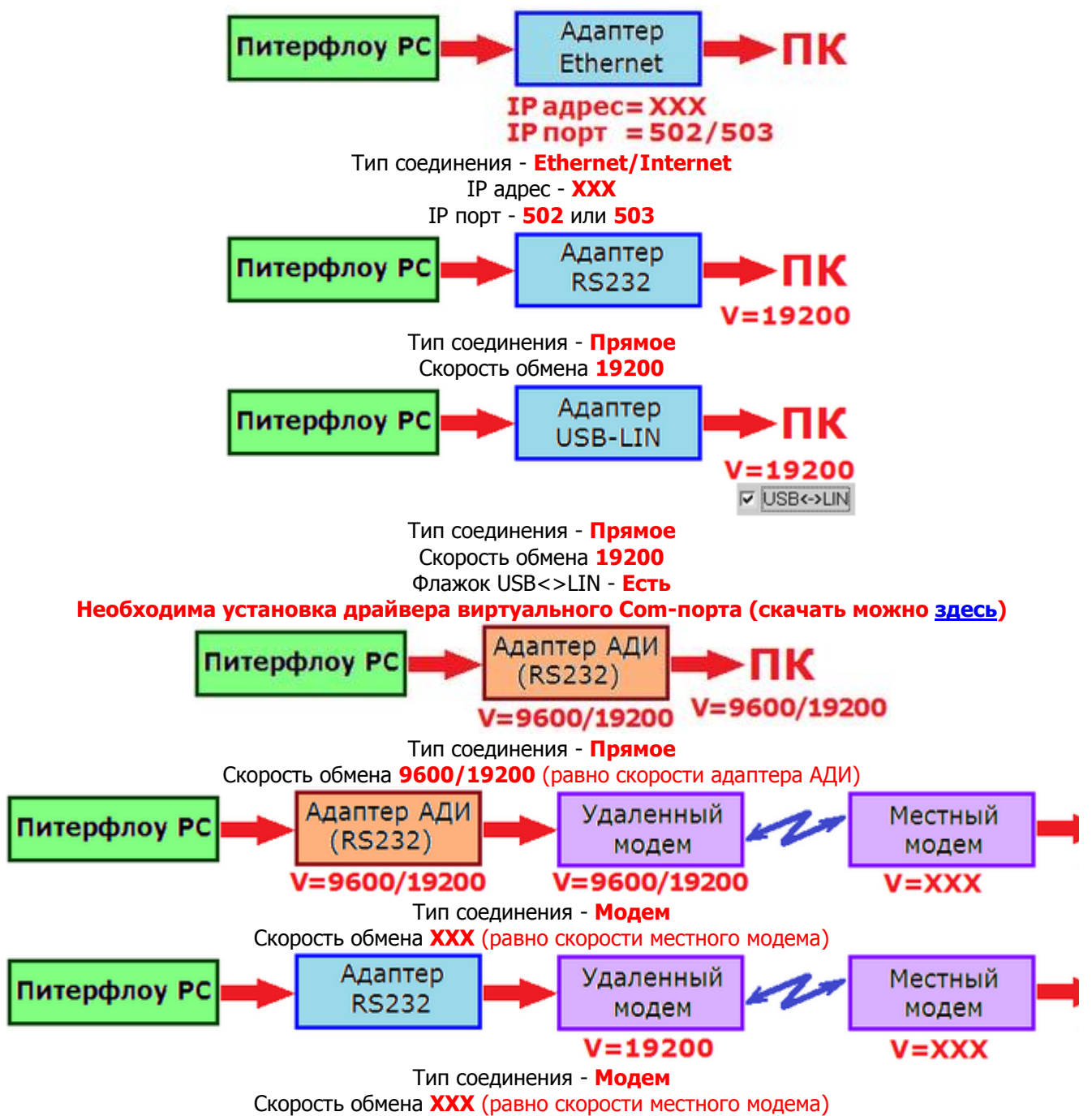

Примечания:

1. ХХХ - любое значение.

2. Установка флажка "Подключен через АДИ" (Свойство прибора учета - Соединение - Дополнительно) позволяет считывать архивные данные из АДИ при отправке команды "Опросить прибор" на Питерфлоу РС.

## Сортировка приборов в списке

По умолчанию все приборы в списке отображаются в порядке их записи в базу данных. В случае необходимости, последовательность представления приборов можно изменить, отсортировав их по серийным номерам или названию абонента.

| A  | Архиват         | op               |            |       |          |          |
|----|-----------------|------------------|------------|-------|----------|----------|
| Фа | ил Вид          | Приборы учета    | Действия   | Парам | іетры 🛛  | Справка  |
|    | $\mathbf{a}$    | Монитор обмено   | в          |       |          |          |
| Оп | E.              | Сортировка списк | а приборов | •     | Без сор  | отировки |
| Г  | e- 🍳 B          | се прибор        |            | - ✓   | По ном   | иеру     |
|    | ÷ 🔓             | ) TB7 - №12345   | 66         |       | По або   | ненту    |
|    | <u>ت</u> ت الله | I TR7-№1300575   | 1 3-Tnor   |       | <u>}</u> |          |

Для этого необходимо в меню "Вид" выбрать команду "**Сортировка списка приборов**" и выбрать способ сортировки.

#### Очистка базы данных

Накопленные архивные данные приборов учета могут быть удалены из базы данных.

Удаление архивных данных приборов учета из базы возможно двумя способами:

- удаление данных всех приборов;

- удаление данных конкретного прибора.

#### Удаление архивов всех приборов учета

Чтобы удалить из базы архивы всех приборов учета необходимо:

- 1. Установить курсор на надпись "Все приборы учета" и нажать правую кнопку мыши.
- 2. Выбрать команду "Очистить базу данных для всех приборов учета".

| Архиватор<br>Файл Вид Приборы уче                                                  | ета Действия Справка                                                                               |
|------------------------------------------------------------------------------------|----------------------------------------------------------------------------------------------------|
| становить<br>Опрос по USB Остановить                                               | ,                                                                                                  |
| Все приборы уч<br>ФШ 12 - №1000<br>ФШ ТВ7 101 tt<br>Ш ТВ7 - №168 е<br>Ш ТВ7 - №180 | Добавить прибор учета<br>Удалить все приборы учета<br>Очистить базу данных для всех приборов учета |

3. Или на панели меню выбрать пункт "Приборы учета" и команду "Очистить базу данных для всех приборов учета".

| 🔺 Архиватор                |                                                    |
|----------------------------|----------------------------------------------------|
| Файл Вид                   | Приборы учета Действия Справка                     |
|                            | Добавить прибор учета<br>Удалить все приборы учета |
|                            | Очистить базуданных для всех приборов учета        |
| ⊟ @ <mark>Bc</mark><br>⊕ @ | Свойства прибука (3)<br>Удалить прибор уче         |

#### 4. Подтвердить факт удаления данных:

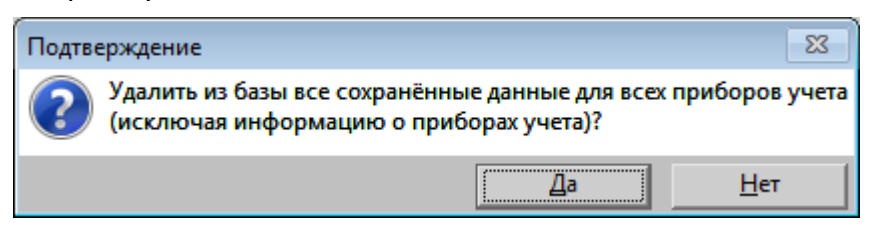

#### Удаление архива конкретного прибора учета

- Чтобы удалить из базы архивы конкретного прибора учета необходимо:
- 1. Установить курсор на конкретный прибор учета и нажать правую кнопку мыши.
- 2. Выбрать команду "Очистить базу данных для прибора учета".

| 🔺 Архиватор                                                                                         |                                                                                              |                                                                                   |                                                                                                |
|----------------------------------------------------------------------------------------------------|----------------------------------------------------------------------------------------------|-----------------------------------------------------------------------------------|------------------------------------------------------------------------------------------------|
| Файл Вид П                                                                                          | риборы учета                                                                                 | Действия                                                                          | Справка                                                                                        |
| 🚓<br>Опрос по USB                                                                                   | <b>х</b><br>Остановить                                                                       |                                                                                   |                                                                                                |
| E 💸 Bce npr<br>E 🔄 TB7<br>E 🔄 TB7<br>E 🔄 TB7<br>E 🔄 TB7<br>E 🔄 TB7<br>E 🔄 TB7<br>E 🔄 TB7<br>E 🔄 TB7 | иборы учета<br>- №1000 и 5629<br>- №101 ti<br>- №110 ti<br>- №180 l;<br>- №120 1<br>- №155 1 | анни<br>просить при<br>юйства прибо<br>алить прибо<br>аблоны отчи<br>чистить базу | Прибор учета "111",<br>бор учета<br>бора учета<br>ор учета<br>етов<br>данных для прибора учета |

3. Или на панели меню выбрать пункт "Приборы учета" и команду "Очистить базу данных для прибора учета".

| Файл Вид Приборы учета Действия Справка<br>Добавить прибор учета<br>Удалить все приборы учета<br>Очистить базу данных для всех приборов учета<br>Свойства прибора учета<br>Удалить прибор учета<br>Очистить базу данных для прибора учета<br>Очистить базу данных для прибора учета | 🛕 Архиватор  | 1                                                                                                    |                                                                       |                    |
|----------------------------------------------------------------------------------------------------|--------------|----------------------------------------------------------------------------------------------------|-----------------------------------------------------------------------|--------------------|
| Добавить прибор учета<br>Удалить все приборы учета<br>Очистить базу данных для всех приборов учета<br>Свойства прибора учета<br>Удалить прибор учета<br>Опросить прибор учета<br>Очистить базу данных для прибора учета                                                             | Файл Вид     | Приборы учета                                                                                              | Действия                                                              | Справка            |
| ⊕ ⊡ Очистить базуданных для прибора учета                                                                                                    | Onpoc no USE | Добавить прибо<br>Удалить все при<br>Очистить базу д<br>Свойства прибо<br>Удалить прибор<br>Опросить прибо | р учета<br>боры учета<br>анных для в<br>ра учета<br>учета<br>ор учета | cex приборов учета |
|                                                                                                    |              |                                                                                                    |                                                                       |                    |

#### 4. Подтвердить факт удаления данных:

| Подтверждение                                                                                   | 23                           |
|-------------------------------------------------------------------------------------------------|------------------------------|
| Удалить из базы все сохранённые данные, связанни<br>прибором учета (исключая информацию о прибо | ые с выбранным<br>ре учета)? |
| Да                                                                                              | <u>Н</u> ет                  |

#### Удаление приборов учета

Записи о приборах учета, а также архивные данные в базе данных могут быть удалены. Возможно удалить данных как по конкретному прибору учета (команда "Удалить прибор учета"), так и по всем приборам одновременно - очистка базы данных (команда "Удалить все приборы учета").

#### Удаление данных по всем приборам учета

Чтобы удалить из базы записи о всех приборах учета необходимо:

Установить курсор на надпись "Все приборы учета" и нажать правую кнопку мыши.
 Выбрать команду "Удалить все приборы учета...".

| 🔺 Архиватор             |                                           |
|-------------------------|-------------------------------------------|
| Файл Вид Приборы учета  | Действия Справка                          |
| ÷ 8                     |                                           |
| Опрос по USB Остановить |                                           |
| 🕞 🗠 🔯 Все приборы учета |                                           |
|                         | Добавить прибор учета                     |
|                         | Удалить все приборы учета                 |
|                         | Очистить ба даа 2 для всех приборов учета |

3. Или на панели меню выбрать пункт "**Приборы учета**" и команду "**Удалить все** приборы учета...".

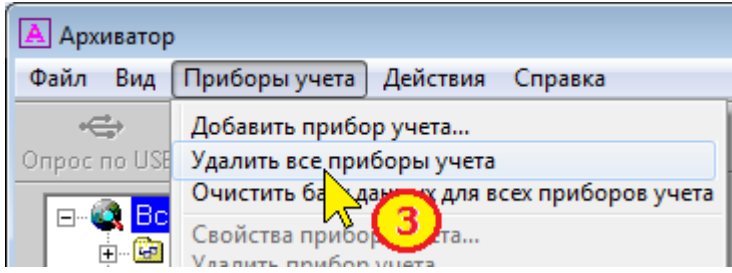

4. Подтвердить факт удаления данных о всех приборах учета в базе данных.

| Подтверждение                                                           |    | 23  |  |  |  |  |
|-------------------------------------------------------------------------|----|-----|--|--|--|--|
| Удалить из базы все приборы учета и всю связанную с ними<br>информацию? |    |     |  |  |  |  |
|                                                                         | Да | Нет |  |  |  |  |

После выполнения данной команды база данных будет полностью очищена, включая параметры настройки и архивные данные всех приборов.

#### Удаление данных по конкретному прибору учета

Чтобы удалить из базы запись по конкретному прибору учета необходимо:

- 1. Установить курсор на конкретный прибор учета и нажать правую кнопку мыши.
- 2. Выбрать команду "Удалить прибор учета...".

| 🔺 Архиватор                                                                                                    |                                                                                                    |
|----------------------------------------------------------------------------------------------------|----------------------------------------------------------------------------------------------------|
| Файл Вид Приборы учета                                                                                                    | Действия Справка                                                                                                    |
| строс по USB Остановить                                                                                                    |                                                                                                    |
| <ul> <li>Все приборы учета</li> <li>ТВ7 - №100045678</li> <li>ТВ7 - №100045678</li> <li>ТВ7 - №100045678</li> <li>ТВ7 - №100</li> <li>ТВ7 - №180</li> <li>ТВ7 - №120</li> <li>ТВ7 - №155</li> </ul> | Прибор учета "111". ТВ7 серий,<br>Опросить прибор учета<br>Свойства прибора учета<br>Удалить прибор учета<br>Шаблон от 2<br>Очистить Баз 2 |

3. Или установить курсор на конкретный прибор учета и на панели меню выбрать пункт "**Приборы учета**" и команду "**Удалить прибор учета...**".

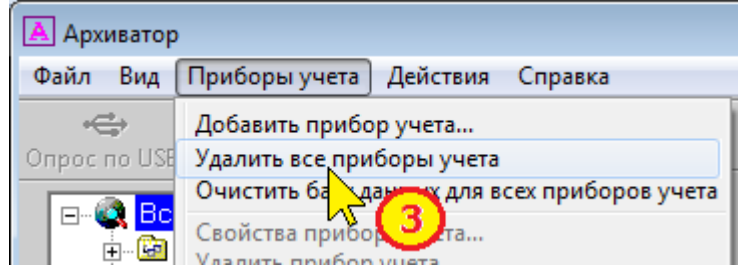

4. Подтвердить факт удаления данных о приборе учета:

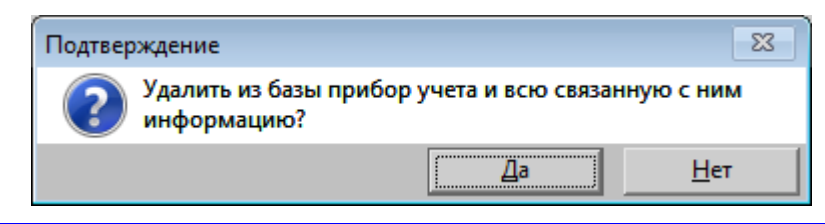

Примечание При удалении записей из базы о приборе учета автоматически удаляются и все архивные данные приборов.

# Формирование отчетов

Все данные, считанные из вычислителей, расходомеров и регистраторов АДИ, хранятся в единой базе данных (файл **Data.mdb**).

Содержимое архивов можно просмотреть на экране компьютера.

Для этого необходимо выделить прибор учета и требуемый тип архива.

| 🔺 Архиватор                                                            |     |               |          |          |           |           |        |         |           |  |
|------------------------------------------------------------------------|-----|---------------|----------|----------|-----------|-----------|--------|---------|-----------|--|
| Файл Вид Приборы учета Действия                                        | Спр | авка          |          |          |           |           |        |         |           |  |
| Спрос по USB Остановить Диапазон дат архива                            |     |               |          |          |           |           |        |         |           |  |
| ⊟- 💐 Все приборы учета 🔺 Отчет 05.05.2012 18:00:00 19.06.2012 08:00:00 |     |               |          |          |           |           |        |         |           |  |
| — 🗐 Часовой архив                                                      | Nº  | Дата/Время    | t1 Ts1   | Р1 Тв1   | V1 Te1    | М1 Тв1    | t2 Ts1 | Р2 Тв1  | V2 Тв1 ^  |  |
| — 🔄 Суточ 🚽й архив                                                     | 1   | 05.05.2012 18 | 90.0 >   | — Индин  | кация оши | юки измер | рений  | 5.32313 | 26466.0   |  |
| — 🛄 Месячный архив                                                     | 2   | 05.05.2012 19 | 77.219   | (н       | ештатной  | ситуации  | )      | 5.403   | 30240.( ≡ |  |
| — 🋐 Итоговый архив 🗉 👘                                                 | 3   | 05.05.2012 20 | 76.561   | 6.41906  | 47520.0   | 46283.77  | 60.266 | 5.41035 | 30240.0   |  |
| — 🎬 Архив измен. БД                                                    | 4   | 05.05.2012 21 | 76.452   | 6.4125   | 47518.0   | 46291.09  | 60.258 | 5.404   | 30240.(   |  |
| — 🋅 Архив админ. соб                                                   | 5   | 05.05.2012 22 | 76.3     | 6.40407  | 47518.0   | 46292.79  | 60.245 | 5.3957  | 30238.0   |  |
| — 🏥 Диагн. архив                                                       | 6   | 05.05.2012 23 | 76.241   | 6.3988   | 47520.0   | 46297.99  | 60.239 | 5.38991 | 30240.(   |  |
| 🔤 Текущие                                                              | 7   | 06.05.2012 00 | 76.2     | 6.39878  | 47518.0   | 46303.1   | 60.234 | 5.39057 | 30240.(   |  |
|                                                                        | 8   | 06.05.2012 01 | 76.246   | 6.40034  | 47518.0   | 46301.55  | 60.232 | 5.39221 | 30240.( 👻 |  |
|                                                                        | •   | III           |          |          | (         | Система е | диниц  |         | P.        |  |
|                                                                        | ≪   | <b>«</b> <    | >        | » »      | н Мк      | C 🔹       |        |         |           |  |
|                                                                        | y y | правление на  | вигацией | по архив | y 😞       | 0         | 0      |         |           |  |

В окне просмотра данных архива (в правой части экрана) отображаются:

- диапазон дат архива, записанного в базу данных;
- значения параметров;
- коды нештатных ситуаций.

Примечание Параметры, по которым в архиве зафиксирована нештатная ситуация, выделяются цветом.

Можно изменять систему единиц (СИ или МКС) для отображения данных по давлению и тепловой энергии.

Для перемещения по окну просмотра можно использовать колесико (скролл) мыши или кнопки:

- 🥒 перемещение в начало архива.
  - или перемещение на 1 позицию вверх или вниз.
- или перемещение на 20 позиций вверх или вниз.
- — перемещение в конец архива.

#### Шаблоны отчетов

Форма отчетов о тепло- и водопотреблении определяется выбранным шаблоном отчета.

**Шаблон отчета** — определяет перечень параметров и порядок их вывода в в отчет о тепло- и водопотреблении.

По умолчанию используется шаблон **Стандарт**, в котором перечислены все возможные параметры, измеряемые прибором.

Примеры шаблона отчета вычислителя и сформированного на его основе отчета приведен ниже.

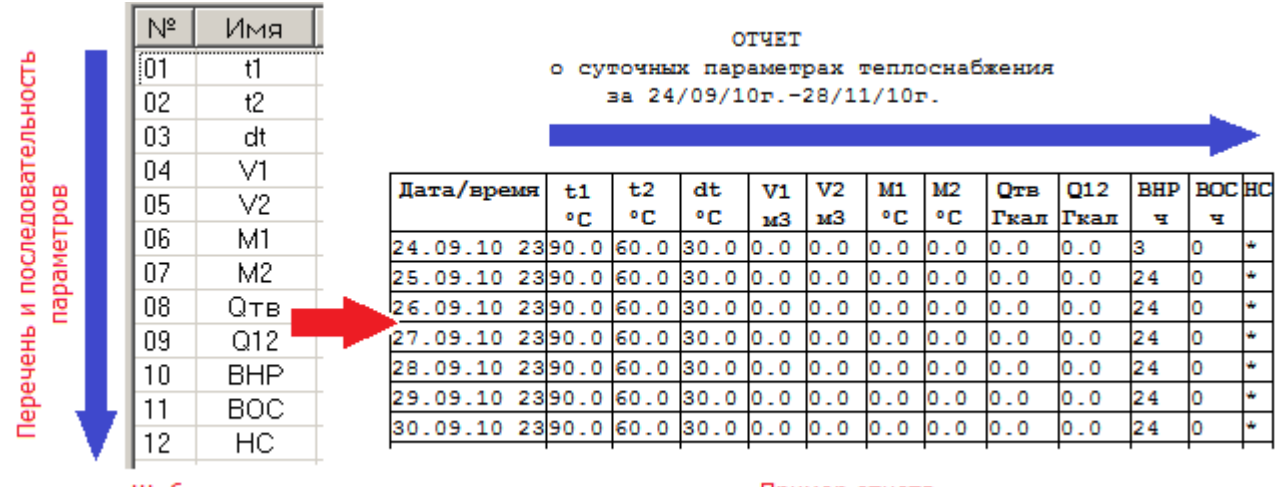

Шаблон отчета

Пример отчета

Шаблоны отчетов хранятся в единой базе данных.

Все создаваемые шаблоны записываются в общий список шаблонов. Для вычислителя и расходомера списки разные.

Для каждого из приборов создается индивидуальный набор шаблонов из общего списка. Например, для тепловычислителя можно иметь разные шаблоны для каждого из тепловых вводов (ТВ1 и ТВ2).

## Особенности шаблонов отчета

#### Особенности шаблона вычислителя ТВ7

Для формирования отчета о теплопотреблении для ТВ7 существует 2 стандартных шаблона:

- Стандарт М - для формирования отчета о потреблении ГВС по разности масс dM=M1-M2.

- Стандарт V - для формирования отчета о потреблении ГВС по разности объемов dV=V1-V2.

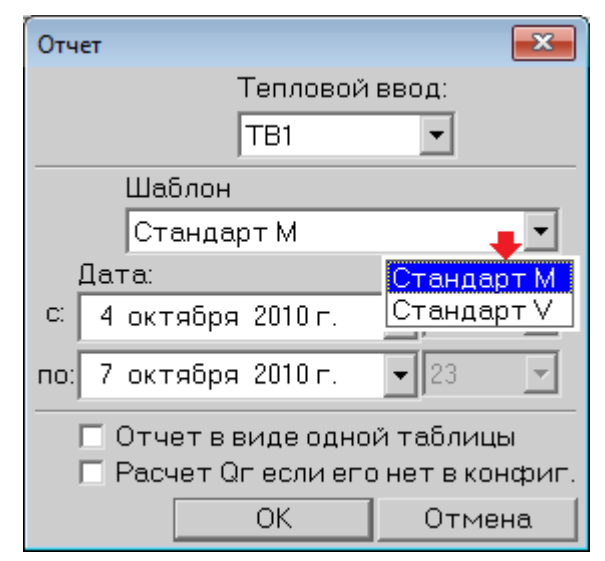

В шаблоне задаются:

- перечень параметров и последовательность их вывода в отчете;
- ширину столбцов отчета;
- способ отображения в отчете кодов нештатных ситуаций (НС).
- Перечень параметров, выводимых в отчет по тепловому вводу:
- t1...t3 средневзвешенные значения температур в трубопроводах Tp1...Tp3;
- dt разность температур (t1-t2);
- V1...V3 объемы за отчетный интервал в трубопроводах Тр1...Тр3;

• M1...M23 - рассчитанные массы за отчетный интервал в трубопроводах Tp1...Tp3;

- dM разность масс (M1-M2);
- tx, Px температура и давление холодной воды;
- tнв температура наружного воздуха;
- Отв суммарное тепло для теплового ввода;
- Q12 тепло для трубопроводов 1 и 2;
- Qг тепло ГВС;
- ДП значение по дополнительному импульсному входу;
- ВНР время нормальной работы;
- ВОС время остановки счета;
- НС индикатор нештатных ситуаций.

Примечание Независимо от перечня параметров в шаблоне отчета параметры, отсутствующие в выбранной схеме измерений в тепловом вводе, в отчете не отображаются.

#### Особенности шаблона расходомера Питерфлоу РС

В шаблоне задаются перечень параметров и последовательность их вывода в отчете. Перечень параметров, выводимых в отчет:

| Редак | тирование шаблона | <ul> <li>V+ итог - итоговый накопленный объем в прямом.</li> </ul> |
|-------|-------------------|--------------------------------------------------------------------|
| Спис  | ок возможных ста  | бцов отче направлении;                                             |
| № Имя |                   | • V+ - накопленный объем в прямом направлении                      |
| 01    |                   | за отчетный интервал;                                              |
| 02    | V+                | <ul> <li>V- итог - итоговый накопленный объем в об-</li> </ul>     |
| 03    | V-итог            | ратном направлении;                                                |
| 04    | V-                | <ul> <li>V накопленный объем в обратном направлении</li> </ul>     |
| 05    | Траб.итог         | за отчетный интервал;                                              |
| 06    | Τραδ.             | <ul> <li>Траб.итог - суммарное время работы;</li> </ul>            |
| 07    | Траб.сНСитог      | <ul> <li>Траб время работы за отчетный интервал;</li> </ul>        |
| 08    | Траб.с НС         | <ul> <li>Траб.с НС итог - суммарное время работы с</li> </ul>      |
| 09    | HC                | ошибкой;                                                           |
| 10    | Gmin              | <ul> <li>Траб.с НС - время работы с ошибкой за отчетный</li> </ul> |
| 11    | Gmax              | интервал;                                                          |
| 12    | P1'               | <ul> <li>НС - коды нештатных ситуаций за отчетный ин-</li> </ul>   |
| 13    | P2'               | тервал;                                                            |
| 14    | P1min'            | • Gmin - минимальное значение расхода на от-                       |
| 15    | P1max'            | четном интервале:                                                  |
| 16    | P2min'            | <ul> <li>Gmax - максимальное значение расхода на от-</li> </ul>    |
| 17    | P2max'            | четном интервале:                                                  |
| 18    | V1'               | • $P1' V+'$ - параметры архива регистратора АЛИ.                   |
| 19    | V2'               | если Питерфлоу РС полключен через АЛИ                              |
| 20    | V-'               |                                                                    |
| 21    | V+'               |                                                                    |

#### Особенности шаблона адаптера АДИ

В шаблоне задаются перечень параметров и последовательность их вывода в отчете.

Перечень параметров, выводимых в отчет:

| Pe | дакти | рование шаблона  |             |     |
|----|-------|------------------|-------------|-----|
|    | Спис  | ок возможных сто | олбцов отче | та: |
|    | Nº    | Имя              |             | *   |
|    | 01    | dV1              |             |     |
|    | 02    | dV2              |             |     |
|    | 03    | V1               |             |     |
|    | 04    | ∨2               |             |     |
|    | 05    | Вес имп.V1       |             |     |
|    | 06    | Вес имп.V2       |             |     |
|    | 07    | P1               |             | _   |
|    | 08    | P2               |             | =   |
|    | 09    | P1 min           |             |     |
|    | 10    | P1 max           |             |     |
|    | 11    | P2 min           |             |     |
|    | 12    | P2 max           |             |     |
|    | 13    | Gmin             |             |     |
|    | 14    | Gmax             |             |     |
|    | 15    | dV+              |             | -   |
|    | 16    | dV-              |             |     |
|    | 17    | ∀+               |             |     |
|    | 18    | ∨-               |             |     |
|    | 19    | DI               |             |     |
|    | 20    | DO               |             |     |
|    | 21    | KCK              |             |     |
|    | 22    | КСН              |             |     |
|    | 23    | dHapa6.          |             |     |
|    | 24    | dБез пит.        |             |     |
|    | 25    | Нараб.           |             |     |
|    | 26    | Без пит.         |             |     |
|    | 27    | Коды ошибок      |             |     |
|    |       |                  |             | Ŧ   |

## Создание шаблона отчета

Шаблоны для формирования отчетов создаются на основе шаблона **Стандарт** который включает полный перечень параметров, измеряемых прибором. Для создания (редактирования) шаблона необходимо:

1. Установить курсор на прибор учета и нажать правую кнопку мыши.

| 🔺 Архиватор                                       |                                                |
|---------------------------------------------------|------------------------------------------------|
| Файл Вид Приборы учета                            | Действия Справка                               |
| Спрос по USB Остановить                           |                                                |
| ⊟- 🧟 Все приборы учета<br>⊕- 🙆 ТВ7 - №10004567    | Прибор учета "111" ТВ7 сер                     |
|                                                   | Свойства прибора учета<br>Удалить прибор учета |
| ⊞ - 🖼 TB7 - №180 (;(;(;);<br>⊕ - 🚱 TB7 - №120 111 | Шаблоны отчетов                                |
|                                                   | Очистить 📯 данных для прибора учета            |

2. Выбрать команду "Шаблоны отчетов...".

| Создать обы           | щий шаблон отчета           |            |  |  |  |  |  |  |  |
|-----------------------|-----------------------------|------------|--|--|--|--|--|--|--|
| Удалить об            | Удалить общий шаблон отчета |            |  |  |  |  |  |  |  |
| Изменить              | общий шаблон отчета         |            |  |  |  |  |  |  |  |
| Шаблоны отчетов       |                             | <b>—</b> × |  |  |  |  |  |  |  |
| Ľ 🗶 🖺                 |                             |            |  |  |  |  |  |  |  |
| Список общих шаблонов | список шаблонов узла учет   | a:         |  |  |  |  |  |  |  |
| № Имя                 | № Имя                       | ОК         |  |  |  |  |  |  |  |
| 1 465-2               | 1 Стандарт                  |            |  |  |  |  |  |  |  |
|                       | >>                          |            |  |  |  |  |  |  |  |
|                       |                             |            |  |  |  |  |  |  |  |
|                       |                             |            |  |  |  |  |  |  |  |
|                       |                             |            |  |  |  |  |  |  |  |
| · · ·                 |                             | -          |  |  |  |  |  |  |  |

Для формирования отчетов используются шаблон из списка в правой половине окна "Шаблоны отчетов" - Список шаблонов прибора учета.

Для создания и редактирования новых шаблонов используется левая часть окна -Список общих шаблонов.

Для копирования общего шаблона в список шаблонов для прибора учета необхо-

**>>** 

|       |          | ~     | U         | ~      |   |        |            |   |
|-------|----------|-------|-----------|--------|---|--------|------------|---|
| лимо  | вылелить | Theby | лемыи.    | шаблон | и | нажать | KHUUK/     | / |
| динно | выделинь | ipco. | y CINDIVI | шаолоп |   | nanarb | ixii0iiix) | _ |

| Шаб | лоны отчетов |          |    |     |                         |     | ×      |
|-----|--------------|----------|----|-----|-------------------------|-----|--------|
| Ľ   | 🗙 🗎          |          |    |     |                         |     |        |
| Спι | ісок общих ш | аблонов: |    | Спν | ісок шаблонов узла учет | ra: |        |
| Nº  | Имя          |          |    | N⁰  | Имя                     |     | ОК     |
| 1   | 465-2        |          |    | 1   | Стандарт                |     |        |
| 2   | 4-3          |          | >> |     |                         |     | Отмена |
| 3   | 5678         | -        |    |     |                         | _   |        |
| _   |              |          | 45 |     |                         |     |        |
| _   |              |          |    |     |                         |     |        |
|     |              |          |    |     |                         |     |        |

Для удаления шаблона из списка следует выделить удаляемый шаблон и нажать

кнопку

| Шабл | юны отчетов         |    |                            | ×      |
|------|---------------------|----|----------------------------|--------|
| D 🕽  | 6 🗎                 |    |                            |        |
| Спи  | сок общих шаблонов: |    | Список шаблонов узла учета | B.:    |
| Nº   | Имя                 |    | № Имя                      | ОК     |
| 1    | 465-2               |    | 1 Стандарт                 |        |
| 2    | 4-3                 | >> | 2 4-3                      | Отмена |
| 3    | 5678                |    |                            |        |
|      |                     | ×× |                            |        |
| -    |                     |    |                            |        |
|      |                     |    |                            |        |

Подтвердить факт удаления шаблона из списка для прибора учета.

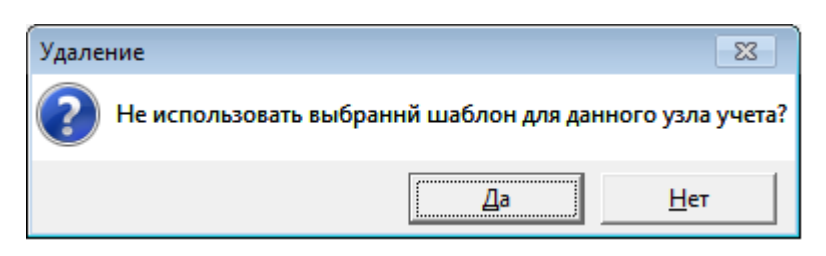

Примечание Удалить шаблон отчета "Стандарт" из списка шаблонов НЕЛЬЗЯ.

#### Создание общего шаблона отчета о теплопотреблении

1. Для создания общего шаблона отчета необходимо в окне окна "Шаблоны отчетов" нажать кнопку

На экране появится окно формирования шаблона.

| Редак | гировани | е шаблон | ia           |    |       |      |          |      | <b>×</b>        |
|-------|----------|----------|--------------|----|-------|------|----------|------|-----------------|
| Спис  | сок возм | иожных   | столбцов отч | ют | a:    | Спис | ок столі | бцов |                 |
| Nº    | Имя      | Шир.     |              | *  |       | Nº   | Имя      | Шир. | OK              |
| 01    | t1       | 7        |              |    |       | 01   | t1       | 7    |                 |
| 02    | t2       | 7        |              |    | Peopy | 02   | t2       | 7    | Отмена          |
| 03    | t3       | 7        |              |    | рверх | 03   | t3       | 7    |                 |
| 04    | P1       | 7        |              |    |       | 04   | P1       | 7    | 111             |
| 05    | P2       | 7        |              |    |       | 05   | P2       | 7    | ширина          |
| 06    | P3       | 7        |              |    |       | 06   | P3       | 7    | 7               |
| 07    | V1       | 9        |              |    |       | 07   | V1       | 9    |                 |
| 08    | ∨2       | 9        |              | -  |       | 08   | ∨2       | 9    |                 |
| 09    | ∨3       | 9        |              | =  |       | 09   | ∨3       | 9    | Имя шаблона:    |
| 10    | M1       | 9        |              |    | Buido | 10   | M1       | 9    |                 |
| 11    | M2       | 9        |              |    | ОНИЗ  | 11   | M2       | 9    |                 |
| 12    | M3       | 9        |              |    |       | 12   | M3       | 9    | 🔽 НС в столбцах |
| 13    | dM       | 9        |              |    |       | 13   | dM       | 9    |                 |
| 11    | 44       | 7        |              |    |       | 1/   | 44       | 7    | ×               |

В левой половине окна перечислены все измеряемые вычислителем параметры (шаблон "Стандарт").

В правой половине - параметры, перечисленные в создаваемом шаблоне.

По умолчанию (первоначально) создаваемый шаблон полностью соответствует шаблону "Стандарт".

2. Для удаления параметров, не используемых в шаблоне необходимо выделить

параметры и нажать кнопку

| Редакт | тировани | е шаблон | a            |    |          |      |          |      |   |                 |
|--------|----------|----------|--------------|----|----------|------|----------|------|---|-----------------|
| Спис   | сок возм | иожных   | столбцов отч | ют | a:       | Спис | ок столб | бцов |   |                 |
| Nº     | Имя      | Шир.     |              |    |          | N⁰   | Имя      | Шир. | • | OK              |
| 01     | t1       | 7        |              |    |          | 01   | t1       | 7    |   |                 |
| 02     | t2       | 7        |              |    | Peoply   | 02   | t2       | 7    |   | Отмена          |
| 03     | t3       | 7        |              |    | рверх    | 03   | t3       | 7    |   |                 |
| 04     | P1       | 7        |              |    |          | 04   | P1       | 7    |   | 111             |
| 05     | P2       | 7        |              |    |          | 05   | P2       | 7    |   | ширина          |
| 06     | P3       | 7        |              |    |          | 06   | P3       | 7    |   | 7               |
| 07     | V1       | 9        |              |    |          | 07   | V1       | 9    |   | ,               |
| 08     | ∨2       | 9        |              | -  |          | 08   | ∨2       | 9    |   |                 |
| 09     | V3       | 9        |              | =  | <u>√</u> | 09   | V3       | 9    |   | Имя шаблона:    |
| 10     | M1       | 9        |              |    | Buian    | 10   | M1       | 9    |   |                 |
| 11     | M2       | 9        |              |    | Ониз     | 11   | M2       | 9    |   |                 |
| 12     | M3       | 9        |              |    |          | 12   | M3       | 9    |   | 🔽 НС в столбцах |
| 13     | dM       | 9        |              |    |          | 13   | dM       | 9    |   |                 |
| 11     | 44       | 7        |              | -  |          | 14   | dt       | 7    | + |                 |

Выделение нескольких параметров выполняется при нажатой клавише Ctrl клавиатуры.

3. Для добавления параметра в шаблон необходимо выделить параметр и нажать кнопку

| Редак | тировани | е шаблон | a             |     |          |      |          |      |   | <b>X</b>        |
|-------|----------|----------|---------------|-----|----------|------|----------|------|---|-----------------|
| Спис  | сок возм | иожных ( | столбцов отче | эта |          | Спис | ок столб | іцов |   |                 |
| Nº    | Имя      | Шир.     |               | *   |          | N²   | Имя      | Шир. | • | OK              |
| 01    | t1       | 7        |               |     |          | 01   | t1       | 7    |   |                 |
| 02    | t2       | 7        |               |     | <b>D</b> | 02   | t2       | 7    |   | Отмена          |
| 03    | t3       | 7        |               |     | вверх    | 03   | V1       | 9    |   |                 |
| 04    | P1       | 7        |               |     |          | 04   | ∨2       | 9    |   |                 |
| 05    | P2       | 7        |               |     |          | 05   | M1       | 9    |   | Ширина          |
| 06    | P3       | 7        |               |     |          | 06   | M2       | 9    |   | 7               |
| 07    | V1       | 9        |               |     |          | 07   | dM       | 9    |   | ,               |
| 08    | ∨2       | 9        |               |     |          | 08   | dt       | 7    |   |                 |
| 09    | ∨3       | 9        |               | =   |          | 09   | Qтв      | 9    |   | Имя шаблона:    |
| 10    | M1       | 9        |               |     | Builde   | 10   | Q12      | 9    |   |                 |
| 11    | M2       | 9        |               |     |          | 11   | Qr       | 9    |   | I               |
| 12    | M3       | 9        |               |     |          | 12   | BHP      | 3    |   | 🔽 НС в столбцах |
| 13    | dM       | 9        |               |     |          | 13   | BOC      | 3    |   |                 |
| 11    | 45       | 7        |               | Ŧ   |          | 14   |          | 1    | Ŧ |                 |

4. Для изменения порядка следования параметров в отчете следует выделить параметр и нажать кнопки Вверх или Вниз

| Редак | тировани | е шаблон | a              |       |      |          |      |   |            | ×                                                                                                    |
|-------|----------|----------|----------------|-------|------|----------|------|---|------------|----------------------------------------------------------------------------------------------------|
| Спис  | сок возм | можных   | столбцов отче- | га:   | Спис | ок столб | оцов |   |            |                                                                                                    |
| Nº    | Имя      | Шир.     |                |       | Nº   | Имя      | Шир. |   | ОК         |                                                                                                    |
| 01    | t1       | 7        |                |       | 01   | t1       | 7    |   |            |                                                                                                    |
| 02    | t2       | 7        |                | Beany | 02   | t2       | 7    |   | Отмена     |                                                                                                    |
| 03    | t3       | 7        |                |       | 03   | V1       | 9    |   |            |                                                                                                    |
| 04    | P1       | 7        |                |       | 04   | ∨2       | 9    |   |            | задать ширину                                                                                                    |
| 05    | P2       | 7        |                |       | 05   | M1       | 9    |   | Ширина     |                                                                                                    |
| 06    | P3       | 7        |                |       | 06   | M2       | 9    |   | 7          | <ul> <li>Image: A set of the set of the</li></ul> |
| 07    | V1       | 9        |                |       | 07   | dM       | 9    |   | ,          | Ввести имя общего                                                                                                    |
| 08    | ∨2       | 9        |                |       | 08   | dt       | 7    |   |            | шаблона отчета                                                                                                    |
| 09    | V3       | 9        | -              |       | 09   | Qтв      | 9    |   | Имя шаблон | a: 1                                                                                                    |
| 10    | M1       | 9        |                | Ruure | 10   | Q12      | 9    |   |            |                                                                                                    |
| 11    | M2       | 9        |                |       | 11   | Qг       | 9    |   |            |                                                                                                    |
| 12    | M3       | 9        |                |       | 12   | BHP      | 3    |   | 🔽 НСвстол  | бцах                                                                                                    |
| 13    | dM       | 9        |                |       | 13   | BOC      | 3    |   |            |                                                                                                    |
| 1/    | d+       | 7        | *              |       | 14   |          | 1    | Ŧ |            |                                                                                                    |

5. В случае необходимости для каждого параметра можно изменить ширину столбца в отчете.

6. Задать способ отображения кодов нештатных ситуаций в отчете ("НС в столбцах"). При установленном признаке "НС в столбцах" в отчете справа от значения параметра будет отображаться код НС.

При снятом признаке "НС в столбцах" код НС в отчете отображаться не будет.

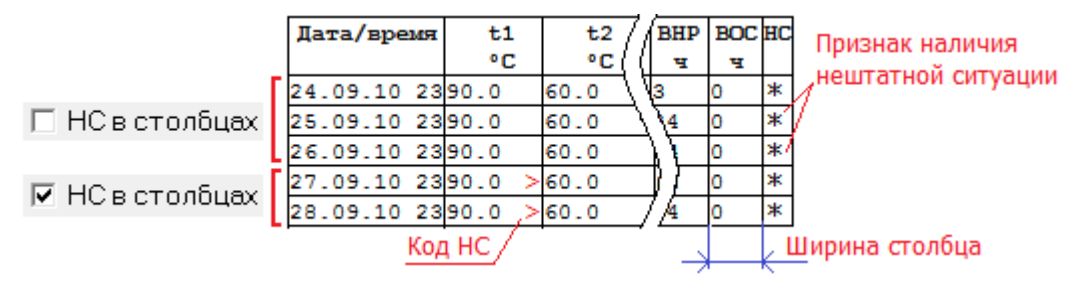

Независимо от установленного признака "НС в столбцах" в столбце "НС" отчета ВСЕГДА отображается признак наличия НС (звездочка), если за отчетный час/сутки/месяц в архиве зафиксирована хотя бы одна нештатная ситуация.

7. По окончании формирования отчета необходимо ввести имя шаблона и нажать кнопку ОК. Новый шаблон будет сохранен и помещен в список общих шаблонов.

При попытке сохранения шаблона без имени выводится диагностическое сообщение:

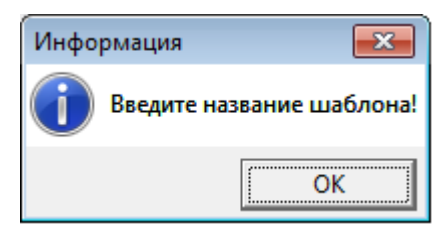

Редактирование общего шаблона отчета

Для редактирования существующего общего шаблона отчета необходимо в окне

окна "Шаблоны отчетов" нажать кнопку 🔳

Последующие действия по редактированию шаблона полностью аналогичны пп 2-6 раздела "Создание общего шаблона отчета".

<u>Удаление общего шаблона отчета</u>

Для удаления шаблона из списка общих шаблонов необходимо в окне окна "Шаб-

лоны отчетов" выделить требуемый шаблон и нажать кнопку 🢑 . Затем подтвердить факт удаления шаблона:

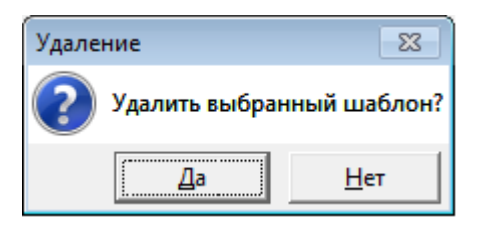

# Отчеты ТВ7

#### Отчеты о теплопотреблении

Для формирования отчета о теплопотреблении необходимо:

- 1. Выбрать в главном окне программы требуемый тип архива прибора;
- 2. Нажать кнопку "Отчет".

| 🔺 Архиватор                                     |    |               |           |            |           |  |  |  |
|-------------------------------------------------|----|---------------|-----------|------------|-----------|--|--|--|
| Файл Вид Приборы учета Действия Справка         |    |               |           |            |           |  |  |  |
|                                                 |    |               |           |            |           |  |  |  |
| Опрос по USB Остановить                         |    |               |           |            |           |  |  |  |
| ⊟©а Все приборы учета<br>ј©а ТВ7-№100045678 111 |    | Отчет         | 05.05.201 | 2 23:00:00 | 18.06.201 |  |  |  |
| — 🎬 Часовой архив                               | Nº | Да тва 2)     | t1 Ts1    | Р1 Тв1     | V1 Te1    |  |  |  |
| — 🔣 Суточный архив                              | 1  | 05.05.2012 23 | 78.796 >  | 6.39732    | 279182.0  |  |  |  |
| — 🛄 Меся дый архив 😑                            | 2  | 06.05.2012 23 | 77.765    | 6.60714    | 1140446.0 |  |  |  |
| — 🛛 Итогов (1) хив                              | 3  | 07.05.2012 23 | 87.811    | 6.47832    | 1140444.0 |  |  |  |
| — 🎬 Архив измен. БД                             | 4  | 08.05.2012 23 | 91.47     | 6.577      | 1140446.0 |  |  |  |
| — 🋅 Архив админ. соб                            | 5  | 09.05.2012 23 | 97.618    | 6.63562    | 1140446.0 |  |  |  |
| — 🋅 Диагн. архив                                | 6  | 10.05.2012 23 | 98.728    | 6.66052    | 1140446.0 |  |  |  |
| 🔤 Текущие                                       | 7  | 11 05 2012 22 | 10/ 0//   | 6 /7/7     | 11/0/// 0 |  |  |  |

В появившемся окне ввести (выбрать) необходимую информацию:

- Номер теплового ввода, по которому формируется отчет.
- Тип шаблона, на основе которого создается отчет.
- Диапазон дат архива.
- Признак вывода отчета одной таблицей.

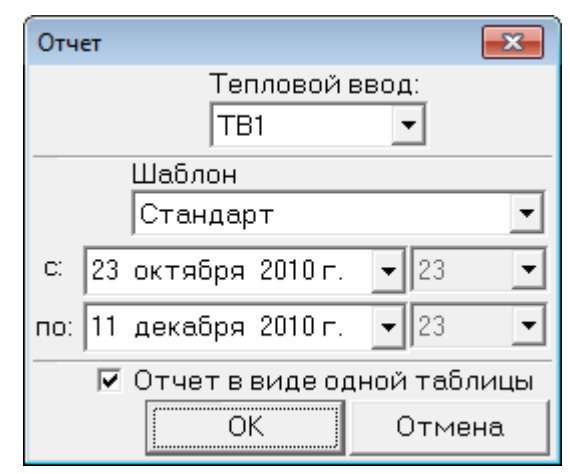

Примечание При снятом признаке "Отчет в виде одной таблицы" отчеты разбиваются на части: часовой отчет - отдельно для каждых суток, суточный отчет - отдельно для каждого отчетного месяца.

3. Нажать кнопку "ОК".

На экране отобразится запрашиваемый отчет.

| 💵 Отчет                              |                                            |          |         |           |           |            |        |  |  |  |  |
|--------------------------------------|--------------------------------------------|----------|---------|-----------|-----------|------------|--------|--|--|--|--|
| Печать и сохранение                  |                                            |          |         |           |           |            |        |  |  |  |  |
|                                      | OTYET                                      |          |         |           |           |            |        |  |  |  |  |
| о суточных параметрах теплоснабжения |                                            |          |         |           |           |            |        |  |  |  |  |
|                                      |                                            | 38       | 24/11/  | 10r10/1   | 2/10r.    |            |        |  |  |  |  |
| Абонент:                             | Школа 🕅                                    | 145      |         |           | Догово    | op N:00000 | 0000   |  |  |  |  |
| Адрес:То                             | Адрес:Торжковская, д.6 Тип расходомера:    |          |         |           |           |            |        |  |  |  |  |
| Тепловыч                             | ислителя                                   | s TB7 ce | er.N 00 | 1         | Предел    | ы измерен  | ий:    |  |  |  |  |
| Договорн                             | ые расхо                                   | оды:     |         |           | G под     | max = 10   | 0.00 = |  |  |  |  |
| М сет.во                             | ды=                                        | т.сут    | Мгвс=   | т.су      | т Собр    | max = 10   | 0.00   |  |  |  |  |
| Тхд =                                | 0.00°C                                     |          |         |           | G rec     | max = 10   | 0.00   |  |  |  |  |
| Серийный                             | номер (                                    | 000120,  | БД=1, Т | В1, СИ=6, | КТЗ=З, ФИ | PT=0 KCH=0 | x3BI   |  |  |  |  |
| Дата/время                           | t1                                         | t2       | t3      | M1        | M2        | M3         | d      |  |  |  |  |
|                                      | °C                                         | °C       | °C      | °C        | °C        | °C         | •      |  |  |  |  |
| 24.11.10 23                          | 90.0                                       | 60.0     | 55.0    | 0.0       | 0.0       | 0.0        | 30.0   |  |  |  |  |
| 25.11.10 23                          | 90.0                                       | 60.0     | 55.0    | 0.0       | 0.0       | 0.0        | 30.0   |  |  |  |  |
| 26.11.10 23                          | 90.0                                       | 60.0     | 55.0    | 0.0       | 0.0       | 0.0        | 30.0   |  |  |  |  |
| 27.11.10 23                          | 27.11.10 2390.0 60.0 55.0 0.0 0.0 0.0 30.0 |          |         |           |           |            |        |  |  |  |  |
| · ·                                  |                                            |          |         |           |           |            | *      |  |  |  |  |
| •                                    |                                            |          |         |           |           |            | •      |  |  |  |  |
|                                      |                                            |          |         |           |           |            |        |  |  |  |  |

4. Сформированный отчет можно распечатать и сохранить на компьютере в формате Excel.

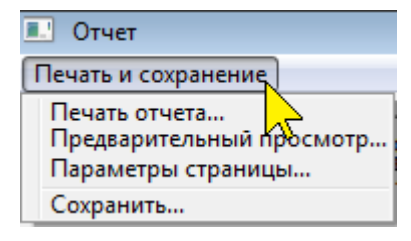

5. Перед выводом на печать необходимо настроить параметры печати и выбрать ориентацию страницы.

|                                                                      | Параметры страницы                                                             | (Alt+m)                    |                          |  |  |  |  |
|----------------------------------------------------------------------|--------------------------------------------------------------------------------|----------------------------|--------------------------|--|--|--|--|
| Печать документа (Alt+п) Включение и отключение колонтитулов (Alt+л) |                                                                                |                            |                          |  |  |  |  |
| Книжная (Alt+к) Просмотр по ширине страниц (Alt+ш)                   |                                                                                |                            |                          |  |  |  |  |
| Альбомная (Alt+a)                                                    | Просмот                                                                        | р страниц целиком (Alt-    | +1)                      |  |  |  |  |
| 📄 Предварительный просмотр                                           |                                                                                |                            | <b>—</b>                 |  |  |  |  |
|                                                                      | 🖻 🖾 Отображен                                                                  | ие 1 страницы 🔻 Сж         | ать по размеру 🔻 🕡       |  |  |  |  |
|                                                                      |                                                                                |                            |                          |  |  |  |  |
| Отчет                                                                |                                                                                |                            | Стр. 1 из 1              |  |  |  |  |
| Отелт<br>о суточных параметрах те                                    | поснабления                                                                    |                            |                          |  |  |  |  |
| Adoxext:111<br>Azpe::222                                             | gorcaop #:00000000<br>Den pactorouspa:                                         |                            |                          |  |  |  |  |
| тепловилислитель то7 сет.и 010<br>договорные расходы:                | mpegenu xawepenuit:<br>9 nog max - 100.00 wl/w 9 nog min - 1                   | 0.00 w1/w                  |                          |  |  |  |  |
| ж сес.водыс.сус жлыс с.сус<br>тид - 0.10°С                           | G cdp max - 100.00 wl/w G cdp min - 1<br>G rac max - 100.00 wl/w G rac min - 1 | 0.00 ±3/x<br>0.00 ±3/x     | =                        |  |  |  |  |
| Capacheast scamp 100045672, ng-1, rn1, Co-6,                         | . xr3-3, exr-0 x2x-0x1440                                                      |                            | - 12 dt - 12             |  |  |  |  |
|                                                                      | жта/ан2 жта/ан2 жта/ан2 н3                                                     | x3 x3 rc rc                | 70 70 70 XT              |  |  |  |  |
| 19.04.12 2390.0 >60.0 >55.0 :<br>20.04.12 2390.0 >60.0 >55.0 :       | 6.11832 d6.11832 d6.11832 d0.0 0.0                                             | 0.0 0.0 0.0<br>0.0 0.0     | 0.0 30.0                 |  |  |  |  |
| 21.04.12 2300.0 > 60.0 > 55.0                                        | 6.11932 6.11932 6.11932 0.0 0.0                                                | 0.0 0.0 0.0                | 0.0 30.0 0.1 0.4         |  |  |  |  |
| 22.04.12 2300.0 > 60.0 > 55.0 :                                      | 6.11932 6.11932 6.11932 0.0 0.0                                                | 0.0 0.0 0.0                | 0.0 30.0 0.1 0.4         |  |  |  |  |
| 23.04.12 2300.0 >60.0 >55.0 =<br>24.04.12 2300.0 >60.0 >55.0 =       | 6.11832 6.11832 6.11832 0.0 0.0                                                | D.0 0.0 0.0<br>D.0 0.0 0.0 |                          |  |  |  |  |
| Storoade nobpedmaxe xi xavato x Xoxei; nepxo;<br>Tama/arawa V1 V2    | (a:<br>// W1   W2                                                              | N3 0mm 012                 | 07 252 200               |  |  |  |  |
| Ex Ex                                                                | ка те те                                                                       | C Pass Pass                | Dan 1 1                  |  |  |  |  |
|                                                                      | С <u>т</u> раница 1                                                            | из 1 🔣 🦊                   | $\Rightarrow \mathbb{N}$ |  |  |  |  |

#### Отчет о настройках вычислителя

Настройки вычислителя считываются при каждом сеансе связи.

В случае если текущие настройки отличаются от предыдущих, то в базу данных дописывается новое значение.

Таким образом, в базе данных (наряду с архивами событий непосредственно в вычислителе) хранится вся история изменения настроек вычислителя.

Целостность и неизменность настроек вычислителя контролируется с помощью контрольной суммы настроек (КСН).

Для формирования отчета о настройках необходимо:

- 1. Установить курсор на название прибора учета.
- 2. В правом окне программы выбрать дату изменения настроек.

| 🔺 Архиватор                                                                             |                                                                                 |                                      |
|-----------------------------------------------------------------------------------------|---------------------------------------------------------------------------------|--------------------------------------|
| Файл Вид Приборы учета Действия                                                         | Справка                                                                         |                                      |
| 🚓 🙁<br>Опрос по USB Остановить                                                          | Дат                                                                             | ты изменения<br>настроек             |
| ⊡-@ Все приборы учета<br>⊜-@ <mark>ТВ7-№100045678 111</mark><br>— Ш Часовой ар <b>2</b> | Прибор учета "111", ТВ7 серий<br>Настройки прибора:<br>Дата считывания настроек | ный номер 100045678, т               |
| — 🔄 Суточный архи<br>— 🔄 Месячный архив<br>— 🖸 Итоговый архив                           | 05.05.2012 17:01:20<br>10.05.2012 09:18:20<br>15.06.2012 10:30:33               | ТВ7-04<br>АВ 1.0 ПВ 1.0<br>КСПО=D52E |
| — Ш Архив измен. вд<br>— Ш Архив админ. собы 2<br>— Ш Диагн. архив                      | Контрольная сумма                                                               | KCH=0F26                             |
| текущие<br>                                                                             | Отчет о настр                                                                   | оойках 🔀 3                           |

3. Для вывода на экран отчета о настройках и последующей печати и сохранения следует нажать кнопку "Отчет о настройках".

| 💷 Отчет       | т                   |                                          |                                          |  |  |  |  |  |  |
|---------------|---------------------|------------------------------------------|------------------------------------------|--|--|--|--|--|--|
| Печаты        | Печать и сохранение |                                          |                                          |  |  |  |  |  |  |
| ОТЧЕ:<br>Общи | T O HACTPO          | ОЙКАХ ТВ7-04/АВ 0.1 ПВ 1.0/000120/КСПО=D | 52E/KCH=DC8C/(дата считывания 28.04.20 🔺 |  |  |  |  |  |  |
|               |                     | Сетевой адрес:                           | 1                                        |  |  |  |  |  |  |
| Иден          | тификация           | Код организации:                         | 00000000                                 |  |  |  |  |  |  |
|               |                     | Договор:                                 | 00000000                                 |  |  |  |  |  |  |
|               | 23                  |                                          |                                          |  |  |  |  |  |  |
| Наст          | Настройки БД1       |                                          |                                          |  |  |  |  |  |  |
| Пара          | метр:               | Тепловой ввод 1                          | Тепловой ввод 2                          |  |  |  |  |  |  |

| Параметр:    | тепловои ввод 1 | тепловой ввод 2 |   |
|--------------|-----------------|-----------------|---|
| си:          | 6               | 6               |   |
| KT3:         | 3               | 3               |   |
| <b>ΦPT</b> : | 0               | 0               |   |
| Konmp.t:     | Счет отм.       | Счет отм.       | Ŧ |
| •            |                 | 4               |   |
|              | •               | •               |   |

Сформированный отчет можно распечатать и сохранить на компьютере в формате Excel.

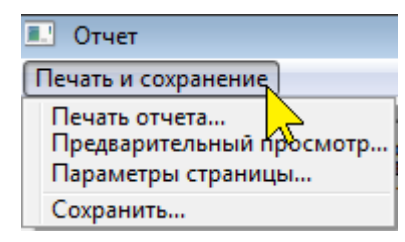

#### Отчет о событиях

Вычислитель имеет 3 архива событий:

- Архив изменения БД – фиксация действий, связанных с изменениями параметров настройки.

- Архив административных событий – фиксация стирания архивов, изменения настроек с ПК, разрешения/запрета доступа к настройкам.

- **Диагностический архив** – фиксация включения/отключения сетевого питания, технологических событий.

Объем каждого из архивов составляет 255 записей.

Для формирования отчетов по каждому из архивов следует:

1. Выделить требуемый тип архива для прибора учета.

2. Нажать кнопку "Отчет".

| Архиватор                                             |                                                                     |                     |               |                 |                |  |  |  |  |
|-------------------------------------------------------|---------------------------------------------------------------------|---------------------|---------------|-----------------|----------------|--|--|--|--|
| Файл Вид Приборы учета Действия Справка               |                                                                     |                     |               |                 |                |  |  |  |  |
| ен Колорос по USB Остановить                          |                                                                     |                     |               |                 |                |  |  |  |  |
| ⊟- 🍓 Все приборы учета 🔶<br>⊟- 📴 ТВ7 - №100045678 111 | ⊟ 🧟 Все приборы учета Отчет 24.09.2010 18:05:05 09.06.2012 13:37:37 |                     |               |                 |                |  |  |  |  |
| — 🎬 Часовой архив                                     | Nº                                                                  | Дата/Врем 2         | Параметр      | Старое значение | Новое значение |  |  |  |  |
| — 🔚 Суточный архив                                    | 1                                                                   | 24.09.2010 18:05:40 | Дата          | 24.09.10        | 05.05.12       |  |  |  |  |
| — 🛄 Месячный архив 🗉 🗌                                | 2                                                                   | 24.09.2010 21:14:37 | Время         | 21:14:37        | 18:05:30       |  |  |  |  |
| 🔤 Итоговый архив                                      | 3                                                                   | 26.09.2010 16:49:36 | Рхд (БД1 ТВ1) | 0.600000        | 0.610000       |  |  |  |  |
| - 🕮 Архив измен. БД                                   | 4                                                                   | 06.10.2010 01:03:44 | Исп.БД2       | Нет             | Да             |  |  |  |  |
| - Архив Архив                                         | 5                                                                   | 06.10.2010 01:03:51 | БД1<>БД2      | Вручную         | Авто, по дате  |  |  |  |  |
| — 🏼 Диагн. ар                                         | 6                                                                   | 06.10.2010 01:03:58 | БД1 c         | 00.00 00        | 00.00 01       |  |  |  |  |
|                                                       | 7                                                                   | 06.10.2010 01:04:02 | БЛ1<>БЛ2      | Авто по дате    | Вручную        |  |  |  |  |

Последующие действия по печати и сохранению отчетов полностью аналогичны действиям при сохранении отчетов о теплопотреблении.

# Отчеты Питерфлоу РС

#### Отчеты о водопотреблении

Для формирования отчета о теплопотреблении необходимо:

1. Выбрать в главном окне программы требуемый тип архива прибора;

| Архиватор                                                                                                    |                                         |                     |              |             |           |           |               |  |  |
|----------------------------------------------------------------------------------------------------|-----------------------------------------|---------------------|--------------|-------------|-----------|-----------|---------------|--|--|
| Фаил вид Приооры учета Деистви                                                                                                    | Фаил вид Приборы учета Деиствия Справка |                     |              |             |           |           |               |  |  |
| на страна страна страна страна страна страна страна страна страна страна страна страна страна страна страна стр<br>Опрос по USB — Остановить |                                         |                     |              |             |           |           |               |  |  |
| ⊟- 🧟 Все приборы учета<br>⊕- 🙆 ТВ7 - №100045678 111                                                                                          | 0                                       | тчет Общее і        | (оличество : | записей 634 | 1         |           |               |  |  |
|                                                                                                    | Nº                                      | Время 🗸 📿           | Нараб.       | Интеграл+   | Интеграл- | Ошибки    | Нараб.при ош. |  |  |
| ј_ 📴 РС-№5 расходомер                                                                                                    | 1                                       | 23.04.2012 17:46:27 | 0ч:2мин      | 0.0000278   | 0.0       | 31, K, RR | 0ч:2мин       |  |  |
| — 🎬 Минутный архив                                                                                                    | 2                                       | 23.04.2012 18:00:44 | 0ч:16мин     | 0.0000278   | 0.0       | 31, K, FR | 0ч:16мин      |  |  |
| — 🔜 <mark>Часовой архив</mark>                                                                                                    | 3                                       | 23.04.2012 18:56:45 | 1ч:12мин     | 0.0000278   | 0.0       | 31, K, RR | 1ч:12мин      |  |  |
| — 🛄 Сутады 🐴 🦷 👘                                                                                                    | 4                                       | 03.05.2012 16:18:12 | 1ч:16мин     | 0.0000278   | 0.0000278 | 31, K, RR | 1ч:16мин      |  |  |
| Οδώτιλ                                                                                                    | 5                                       | 03.05.2012 17:00:20 | 1ч:53мин     | 4.8849122   | 0.0000389 | K, RR, FR | 1ч:23мин      |  |  |
|                                                                                                    | 6                                       | 03.05.2012 18:00:20 | 2ч:53мин     | 14.885645   | 0.0000389 | K         | 1ч:23мин      |  |  |

- 2. Нажать кнопку "Отчет".
- 3. Выбрать шаблон отчета и задать диапазон дат архива

| Отчет                    | ×                    |
|--------------------------|----------------------|
| Шаблон                   |                      |
| Стандарт                 | -                    |
| Дата:                    | Время:               |
| с: 14 августа 2014г.     | <b>▼</b> 13 <b>▼</b> |
| по: 14 августа 2014г.    | ▼ 16 ▼               |
| 🔽 Отчет в виде одной таб | ілицы                |
| ОК                       | Отмена               |

4. Нажать кнопку "ОК".

На экране отобразится запрашиваемый отчет.

| 🔳 Отчет                                         |                                         |           |          |          |            |       |      |        |             |  |
|-------------------------------------------------|-----------------------------------------|-----------|----------|----------|------------|-------|------|--------|-------------|--|
| Печать и сохранен                               | ние                                     |           |          |          |            |       |      |        |             |  |
|                                                 | OTYET                                   |           |          |          |            |       |      |        |             |  |
| o yaco                                          | вых                                     | параметра | ах потре | бления   |            |       |      |        |             |  |
| c 14                                            | .08.                                    | 2014 14 r | 10 14.08 | .2014 16 | ;          |       |      |        |             |  |
| Потребите                                       | ль:_                                    |           |          |          |            |       | A6   | онент: |             |  |
| Адрес                                           | ÷                                       |           |          |          |            |       | Te   | лефон: |             |  |
| Прибор                                          | Прибор :АДИ-0-1, заводской номер 000001 |           |          |          |            |       |      |        |             |  |
| Дата                                            |                                         | dV1       | dV2      | V1       | V2         | 2     | Bec  | имп.V1 | Весия       |  |
| 14.08.14:                                       | 14                                      | 17578.00  | 175.780  | 18663.5  | 00 186.    | 635   | 1000 | .000   | 10.000      |  |
| 14.08.14:                                       | 15                                      | 6883.500  | 68.835   | 25547.0  | 00 255.    | 470   | 1000 | .000   | 10.000      |  |
| 14.08.14:                                       | 16                                      | 32.000    | 0.320    | 25579.0  | 00 255.    | 790   | 1000 | .000   | 10.000      |  |
| Итого/Сре                                       | дн.                                     | 24493.50  | 244.935  | 24493.5  | 00 244.    | 935   |      |        |             |  |
| Итоговое потребление на начало и конец периода: |                                         |           |          |          |            |       |      |        |             |  |
| Дата                                            |                                         | V1        | V2       | V+       | <b>v</b> - | Ha    | раб. | Без пи | <b>1T</b> . |  |
| 14.08.14:                                       | 13                                      | 1085.500  | 10.855   | 56.144   | 29.519     | 0 ਪ : | Змин | 0ч:0ми | 1H          |  |
| 14 09 14.                                       | 16                                      | 25570 000 | 255 70   | 1 56 239 | 20 523     | 3     | 3    | 0      |             |  |

5. Сформированный отчет можно распечатать и/или сохранить на компьютере в формате Excel.

| 💷 Отчет                                                         |
|-----------------------------------------------------------------|
| Печать и сохранение                                             |
| Печать отчета<br>Предварительный просмотр<br>Параметры страницы |
| Сохранить                                                       |

#### Отчет о настройках расходомера

Настройки расходомера считываются при каждом сеансе связи.

В том случае, если текущие настройки отличаются от предыдущих, то в базу данных дописывается новое значение.

Таким образом, в базе данных (наряду с архивами событий непосредственно в расходомере) хранится вся история изменения настроек.

Для формирования отчета о настройках необходимо установить курсор на название прибора учета и в правом окне программы выбрать дату изменения настроек.

| 🔺 Архиватор                                                            |                                                   |                                                                                                    |
|------------------------------------------------------------------------|---------------------------------------------------|----------------------------------------------------------------------------------------------------|
| Файл Вид Приборы учета Действи                                         | ия Справка                                        |                                                                                                    |
| Опрос по USB Остановить<br>— 🎕 Все приборы учета                       | Прибор учета "расходом                            | Даты изменения<br>настроек<br>ер <sup>е,</sup> ПитерФлоу РС серийный номер 000005, тип соединени:                                    |
| e-⊡ TB7 - №100045678 111<br>⊕-⊡ TB7 - №101 test<br>⊕-© TB7 - №168 eeee | Настройки прибора:<br>Дата считывания настр       | роек                                                                                                    |
| e-@ TB7 - №180 (;(;);<br>e-@ TB7 - №120 111<br>e @ TB7 - №125 111      | 15.06.2012 12:22:38<br>18.06.2012 17:03:29        | Диаметр условный=65 (мм)<br>Максимальный расход=180 (м3/ч)<br>Класс=В                                                                |
| - В РС - №5 расходомер<br>— В Мин_зный архив                           |                                                   | Серийный номер=000005<br>ПВ 3.7<br>ПВКС DA8C                                                                                         |
| — Щ Часовой архив<br>— Щ Суточный архив<br>— Щ События                 | – Настройки — — — — — — — — — — — — — — — — — — — | А=0.08199<br>В=-0.00003<br>Вес импульса=0.5 (л/имп.)                                                                                 |
| ⊕⊡ि TB7 - №130<br>⊕⊡ि TB7 - №162                                       |                                                   | Режим выхода F1=Реверсный режим (прям.сигнал)<br>Режим выхода F2=Реверсный режим (прям.сигнал)<br>Порог чувствительности=0.36 (м3/ч) |
| •                                                                      |                                                   | Порог компаратора F1=58.0 (м3/ч)<br>Порог компаратора F2=46.0 (м3/ч)                                                                 |
|                                                                        |                                                   | ♦ 0 0                                                                                                    |

Отчет о настройках можно просмотреть на экране ПК.

#### Отчет о событиях

Расходомер имеет нестираемый архив событий объемом 255 записей. Для формирования отчета следует:

- 1. Выделить требуемый тип архива.
- 2. Нажать кнопку "Отчет".

| 🔺 Архиватор                             |                                                              |                     |           |                  |                      |                |               |  |
|-----------------------------------------|--------------------------------------------------------------|---------------------|-----------|------------------|----------------------|----------------|---------------|--|
| Файл Вид Приборы учета Действия Справка |                                                              |                     |           |                  |                      |                |               |  |
| ÷ 8                                     |                                                              |                     |           |                  |                      |                |               |  |
| Опрос по USB Остановить                 |                                                              |                     |           |                  |                      |                |               |  |
|                                         | В- Q Все приборы учета<br>Отчет Общее количество записей 300 |                     |           |                  |                      |                |               |  |
|                                         | Nº                                                           | Время 🗸 📿           | Нараб.    | Время внешн.     | Событие              | Значение стар. | Значение нов. |  |
| ⊟- 🙆 РС-№5 расходомер                   | 12                                                           | 11.02.2012 21:03:55 | 52ч:0мин  |                  | Тест 500 Гц          | 0              | 1             |  |
| — 🏼 Минутный архив                      | 13                                                           | 11.02.2012 21:04:04 | 52ч:1мин  |                  | Тест 500 Гц          | 1              | 0             |  |
| — 🔄 Часовой архив                       | 14                                                           | 11.02.2012 21:05:47 | 52ч:2мин  |                  | Уст.нуля             | 1.0            | 0.0           |  |
| — 🛄 Суточный архив                      | 15                                                           | 19.02.2012 21:07:45 | 118ч:34мі | 19.02.12 20:07:4 | Порог компаратора F1 | 12.0           | 13.0          |  |
| 🖬 События                               | 16                                                           | 19.02.2012 21:09:25 | 118ч:36ми | 19.02.12 20:09:2 | Порог компаратора F1 | 13.0           | 14.0          |  |
| 📄 🗄 🖾 TB7 - Nº1 🔶 🚹 🔤                   | 17                                                           | 19.02.2012 21:10:09 | 118ч:36мі | 19.02.12 20:10:0 | Порог компаратора F1 | 14.0           | 15.0          |  |
|                                         | 18                                                           | 20.02.2012 21:45:20 | 133ч:31мі | 20.02.12 20:45:2 | Порог компаратора F1 | 15.0           | 16.0          |  |

Последующие действия по печати и сохранению отчетов полностью аналогичны действиям при сохранении отчетов о водопотреблении.

#### Отчеты адаптера АДИ

#### Отчеты о водопотреблении

Для формирования отчета о водопотреблении необходимо:

- 1. Выбрать в главном окне программы требуемый тип архива прибора;
- 2. Нажать кнопку "Отчет".

| Архиватор                       |                                         |               |           |            |           |  |  |  |  |
|---------------------------------|-----------------------------------------|---------------|-----------|------------|-----------|--|--|--|--|
| Файл Вид Приборы учета Действия | Файл Вид Приборы учета Действия Справка |               |           |            |           |  |  |  |  |
| -e- 8                           |                                         |               |           |            |           |  |  |  |  |
| Опрос по USB Остановить         |                                         |               |           |            |           |  |  |  |  |
|                                 |                                         | Отчет         | 05.05.201 | 2 23:00:00 | 18.06.201 |  |  |  |  |
| — 🗐 Часовой архив               | Nº                                      | Да дтв 2      | t1 Ts1    | Р1 Тв1     | V1 Тв1    |  |  |  |  |
| — 🔜 Суточный архив              | 1                                       | 05.05.2012 23 | 78.796 >  | 6.39732    | 279182.0  |  |  |  |  |
| — 🛄 Меся 🚬 ый архив 😑 🗌         | 2                                       | 06.05.2012 23 | 77.765    | 6.60714    | 1140446.0 |  |  |  |  |
| — 🖸 Итогов (1) хив              | 3                                       | 07.05.2012 23 | 87.811    | 6.47832    | 1140444.0 |  |  |  |  |
| — 🏼 Архив измен. БД             | 4                                       | 08.05.2012 23 | 91.47     | 6.577      | 1140446.0 |  |  |  |  |
| — 🋅 Архив админ. соб            | 5                                       | 09.05.2012 23 | 97.618    | 6.63562    | 1140446.0 |  |  |  |  |
| — 🛅 Диагн. архив                | 6                                       | 10.05.2012 23 | 98.728    | 6.66052    | 1140446.0 |  |  |  |  |
| 🔤 Текущие                       | 7                                       | 11 05 2012 22 | 104 044   | 6 4747     | 1140444.0 |  |  |  |  |

В появившемся окне ввести (выбрать) необходимую информацию:

- Номер теплового ввода, по которому формируется отчет.
- Тип шаблона, на основе которого создается отчет.
- Диапазон дат архива.
- Признак вывода отчета одной таблицей.

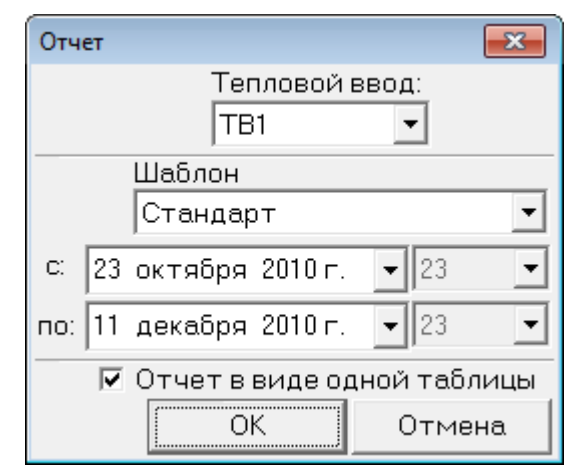

Примечание При снятом признаке "Отчет в виде одной таблицы" отчеты разбиваются на части: часовой отчет - отдельно для каждых суток, суточный отчет - отдельно для каждого отчетного месяца.

3. Нажать кнопку "ОК".

На экране отобразится запрашиваемый отчет.

| ПОтчет ПОТЧЕТ       |          |          |          |           |            |            |        |  |  |  |
|---------------------|----------|----------|----------|-----------|------------|------------|--------|--|--|--|
| Печать и сохранение |          |          |          |           |            |            |        |  |  |  |
|                     | OTYET    |          |          |           |            |            |        |  |  |  |
|                     |          | о сутс   | чных па  | раметрах  | теплоснабя | кения      |        |  |  |  |
|                     |          | 38       | a 24/11/ | 10r10/1   | 2/10r.     |            |        |  |  |  |
| Абонент:            | Школа №1 | 145      |          |           | Догово     | p N:0000   | 0000   |  |  |  |
| Адрес:То            | ржковска | ая, д.б  |          |           | Тип ра     | асходомера | 12     |  |  |  |
| Тепловыч            | ислителя | 5 TB7 ce | er.N 00  | 1         | Предел     | ы измерен  | ий:    |  |  |  |
| Договорн            | ые расхо | оды:     |          |           | G под      | max = 10   | 0.00 = |  |  |  |
| М сет.во            | ды=      | т.сут    | Мгвс=    | T.CY      | т Собр     | max = 10   | 0.00   |  |  |  |
| Тхд =               | 0.00°C   |          |          |           | G PBC      | max = 10   | 0.00   |  |  |  |
| Серийный            | номер (  | 000120,  | БД=1, Т  | В1, СИ=6, | КТЗ=З, ФИ  | PT=0 KCH=0 | x3BI   |  |  |  |
| Дата/время          | t1       | t2       | t3       | M1        | M2         | M3         | d      |  |  |  |
|                     | °C       | °C       | °C       | °C        | °C         | °C         | •      |  |  |  |
| 24.11.10 23         | 90.0     | 60.0     | 55.0     | 0.0       | 0.0        | 0.0        | 30.0   |  |  |  |
| 25.11.10 23         | 90.0     | 60.0     | 55.0     | 0.0       | 0.0        | 0.0        | 30.0   |  |  |  |
| 26.11.10 23         | 90.0     | 60.0     | 55.0     | 0.0       | 0.0        | 0.0        | 30.0   |  |  |  |
| 27.11.10 23         | 90.0     | 60.0     | 55.0     | 0.0       | 0.0        | 0.0        | 30.0   |  |  |  |
|                     | <b>T</b> |          |          |           |            |            |        |  |  |  |
| •                   |          |          |          |           |            |            | P.     |  |  |  |
|                     |          |          |          |           |            |            |        |  |  |  |

4. Сформированный отчет можно распечатать и сохранить на компьютере в формате Excel.

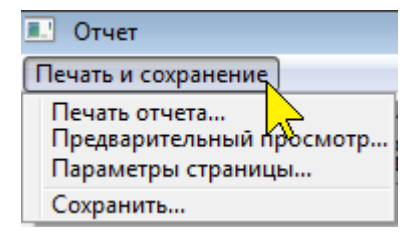

5. Перед выводом на печать необходимо настроить параметры печати и выбрать ориентацию страницы.

| Параметры страницы (Alt+м)                                                                                                    |   |  |  |  |  |  |
|----------------------------------------------------------------------------------------------------|---|--|--|--|--|--|
| Печать документа (Alt+п) Включение и отключение колонтитулов (Alt+л)                                                                                                    |   |  |  |  |  |  |
| Книжная (Alt+к)                                                                                                    |   |  |  |  |  |  |
| Альбомная (Alt+a) Просмотр страниц целиком (Alt+1)                                                                                                    |   |  |  |  |  |  |
| 📄 Предварительный просмотр 🛛 🕰                                                                                                    |   |  |  |  |  |  |
| 🖶 🔝 🔬 🍯 📄 🖾 Отображение 1 страницы 🔻 Сжать по размеру 🔻 🌘                                                                                                    | 0 |  |  |  |  |  |
| Отчет Стр. 1 из 1                                                                                                    | Â |  |  |  |  |  |
| Cruit<br>0 cyrouwan napawatyn rennousyddawnau<br>na 12/04/12r24/04/12r.<br>Adowawrilli<br>Appen:223 mn pacnapawaga:<br>rennoamnenneans no' cer.m 010 mpaganu mawepwand:<br>poraegawa pacnapaw: 0 00,00 wl/w 0 nog min - 10.00 wl/w<br>m cer.magar.yw mmacr.yw 0 odp max - 100.00 wl/w<br>m cer.magar.yw mmacr.yw 0 odp max - 100.00 wl/w                                                                                                    | E |  |  |  |  |  |
| Caputhoadt moment 100045678, ng-1, rnl, Cn-6, mrl-3, owr-0 min-0x1440                                                                                                    |   |  |  |  |  |  |
| Types/spans         t1         t2         t2 <tht2< th="">         t2         t2</tht2<> |   |  |  |  |  |  |
| 21.64.22 230.0 946.0 953.0 94.1232 4.1232 4.1232 0.0 0.0 0.0 0.0 0.0 0.0 0.0 0.0 0.1 0.1                                                                                                    |   |  |  |  |  |  |
| ностолья потрасляния на жатако и конац свраода:<br>Деся/врамя V1 V3 V3 V3 N1 N2 N3 Qua Q12 Q7 БЕР БОС<br>нЗ нЗ нЗ нЗ гС гС гС Риал Риал Риал и и                                                                                                    | - |  |  |  |  |  |
| Страница 1 из 1 🕅 🔶 🔛                                                                                                    | Ì |  |  |  |  |  |

# Отчеты о настройках адаптера АДИ

Отчет о настройках адаптера АДИ можно просмотреть на экране ПК. Настройки адаптера считываются при каждом сеансе связи.

В том случае, если текущие настройки отличаются от предыдущих, то в базу данных дописывается новое значение.

Таким образом, в базе данных (наряду с архивами событий непосредственно в АДИ) хранится вся история изменения настроек.

Для формирования отчета о настройках необходимо установить курсор на название прибора учета и в правом окне программы выбрать дату изменения настроек.

| 🔺 Архиватор                                                                                  |                                                                                       |                               |                                                                                                    |
|----------------------------------------------------------------------------------------------|---------------------------------------------------------------------------------------|-------------------------------|----------------------------------------------------------------------------------------------------|
| Файл Вид Приборы учета Дейс                                                                  | гвия Параметры Справка                                                                |                               |                                                                                                    |
| 😛 😆<br>Опрос по USB Остановить                                                               |                                                                                       |                               |                                                                                                    |
| ⊡©а Все приборы учета<br>⊡©а АДИ-№1                                                          | Прибор учета "", АДИ серийнь<br>Настройки прибора:                                    | ій номер 000001, <sup>.</sup> | тип соединения "Прямое"                                                                                                    |
| — 🔟 Ч свой архив                                                                             | Дата считывания настроек                                                              |                               |                                                                                                    |
| е Суточный архив<br>Месячный архив<br>События<br>Текущие<br>в 20 РС-№25228<br>в 20 РС-№26721 | 14.08.2014 15:02:58<br>14.08.2014 16:00:25<br>14.08.2014 17:20:59<br>Настройки адапто | ера АДИ                       | АДИ-0-1 №000001, АВ 1.1, ПВ 1.0, КСПО 11АВ<br>Сетевой адрес=240<br>Отчетный час=23<br>Отчетные сутки=31<br>Наличие Питерфлоу=да<br>Скорость обмена=9600<br>V1 Вес импульса=1000.000 (л/имп.)<br>V2 Вес импульса=10.0000 (л/имп.)<br>P1 Рв=1.600 (МПа)<br>P2 Рв=1.600 (МПа) |

#### Отчеты о событиях адаптера АДИ

Адаптер имеет нестираемый архив событий объемом 1024 записи. Для формирования отчета следует:

- 1. Выделить требуемый тип архива.
- 2. Нажать кнопку "Отчет".

| 🔺 Архиватор                         |                                                        |                   |          |              |                   |                  |                  |            |        |
|-------------------------------------|--------------------------------------------------------|-------------------|----------|--------------|-------------------|------------------|------------------|------------|--------|
| Файл Вид Приборы учета Де           | йствия                                                 | Параметры Сп      | равка    |              |                   |                  |                  |            |        |
| ÷ 8                                 |                                                        |                   |          |              |                   |                  |                  |            |        |
| Опрос по USB Остановить             |                                                        |                   |          |              |                   |                  |                  |            |        |
| ⊡©а Все приборы учета<br>ј©а АДИ-№1 | ⊡ 🙀 Все приборы учета Отчет Общее количество записей 7 |                   |          |              |                   |                  |                  |            |        |
| — 🎬 Часовой архи                    | Nº                                                     | Bpen              | Нараб.   | Время внешн. | Событие           | Значение стар.   | Значение нов.    | ID ключа   | Ошибки |
| — 🔝 Суточный арз                    | 1                                                      | 14.08.2014        | 4ч:25мин |              | V1 Вес импульса   | 1000.000         | 1001.000         | 0x00000000 | дн     |
| — 🛄 Месячный арз                    | 2                                                      | 14.08.2014 18:21: | 4ч:25мин |              | V2 Вес импульса   | 10.00000         | 101.0000         | 0x00000000 | дн     |
| События                             | 3                                                      | 14.08.2014 18:21: | 4ч:25мин |              | V1 Вес импульса   | 1001.000         | 1000.000         | 0x00000000 | дн     |
| 🔤 Текуц 🚬 С                         | 4                                                      | 14.08.2014 18:21: | 4ч:25мин |              | V2 Вес импульса   | 101.0000         | 10.00000         | 0x00000000 | ДН     |
|                                     | 5                                                      | 14.08.2014 18:21: | 4ч:25мин |              | OUT Gmax          | 1.000000         | 100.0000         | 0x00000000 | ДН     |
|                                     | 6                                                      | 14.08.2014 18:36  | 4ч:40мин |              | Коррекция времени | 14.08.2014 18:36 | 14.08.2014 18:36 |            |        |
|                                     | 7                                                      | 14.08.2014 18:37: | 0ч:0мин  | • • • •      | Установка времени | 14.08.2014 18:37 | 14.08.2014 18:37 |            | Д      |

Последующие действия по печати и сохранению отчетов полностью аналогичны действиям при сохранении отчетов о водопотреблении.

# Импорт данных

## Импорт данных из базы Access

Программа позволяет добавлять (импортировать) данные от приборов учета, сохраненные на другом компьютере, в основную базу данных.

С этой целью предварительно следует перенести файл базы данных (Data.mdb) на основной компьютер.

Затем в меню "Действия" выбрать команду "Импорт данных-Из базы Access".

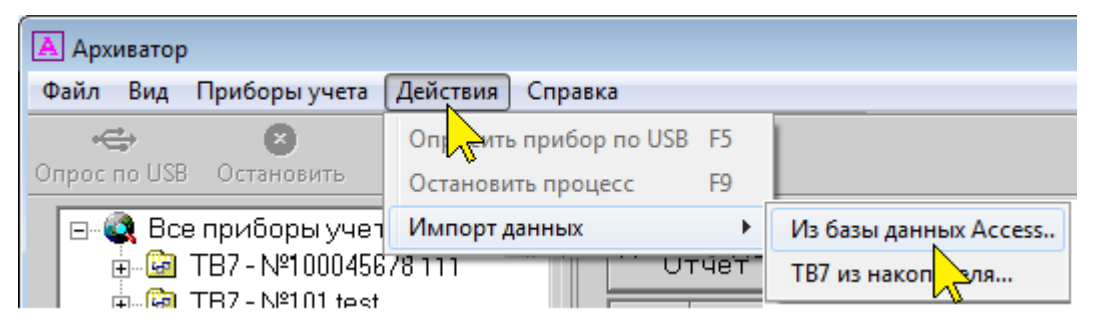

Выбрать файл базы данных, содержимое которого следует добавить в основную базу и нажать "**Открыть**".

| 🔺 Открыть                               | <b>×</b>          |
|-----------------------------------------|-------------------|
| <u>П</u> апка: 🌗 DB                     | - 🗧 🖆 📰 -         |
| Имя                                     | Дата изменения Т  |
| Data.mdb                                | 19.06.2012 0:01 M |
| •                                       | Þ                 |
| Имя файла: Data.mdb                     | <u>О</u> ткрыть   |
| <u>Т</u> ип файлов: База данных (*.mdb) | - Отмена          |

В раскрывшемся списке приборов, входящих в импортируемую базу данных, выбрать приборы, требуемые для импорта данных и нажать "**Начать**".

| Импорт да    | Импорт данных             |          |          |  |  |  |  |  |
|--------------|---------------------------|----------|----------|--|--|--|--|--|
| Nº           | Тип                       | Сер.ном  | Название |  |  |  |  |  |
| ☑ 001        | TB7                       | 13008881 |          |  |  |  |  |  |
| ✓ 002        | TB7                       | 13010316 |          |  |  |  |  |  |
| ✓ 003        | TB7                       | 13009148 |          |  |  |  |  |  |
| ✓ 004        | TB7                       | 13009305 |          |  |  |  |  |  |
| ✓ 005        | TB7                       | 13010338 |          |  |  |  |  |  |
| <b>1</b> 006 | TB7                       | 13007510 |          |  |  |  |  |  |
| 007          | TB7                       | 13010331 |          |  |  |  |  |  |
| <b>1</b> 008 | TB7                       | 13009273 |          |  |  |  |  |  |
|              | TB7                       | 13009126 |          |  |  |  |  |  |
| 67 🖸         | TB7                       | 13010334 |          |  |  |  |  |  |
| ☑ 011        | TB7                       | 13010335 |          |  |  |  |  |  |
| 012          | TB7                       | 13009280 |          |  |  |  |  |  |
| E            | Выделить все Сбросить все |          |          |  |  |  |  |  |
|              |                           |          |          |  |  |  |  |  |
|              |                           | Ha       | ачать    |  |  |  |  |  |

Программа перенесет все данные по приборам учета (настройки, архивы и события) в основную базу данных.

## Импорт данных из устройств переноса данных

Программа позволяет импортировать данные от приборов учета, сохраненные на внешних устройствах переноса данных (планшетный компьютер или накопительный пульт), в основную базу данных.

Планшетный компьютер или накопительный пульт подключаются к компьютеру. Затем в меню "Действия" следует выбрать команду "Импорт данных-Из накопителя".

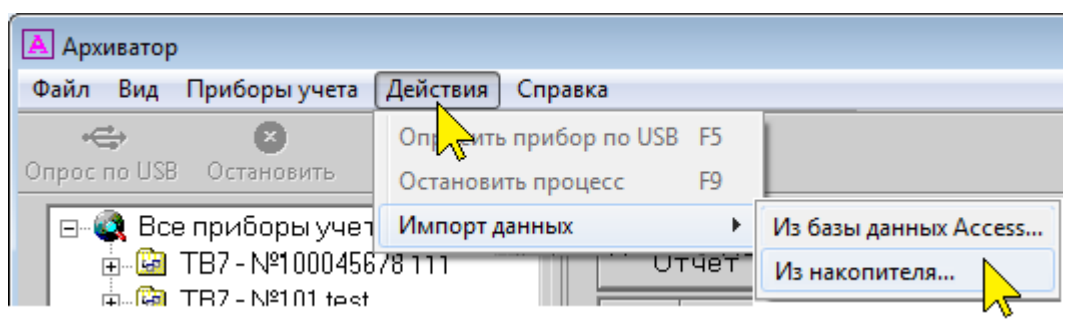

Выбрать каталог на внешнем устройстве переноса данных, содержимое которого следует добавить в основную базу и нажать "**ОК**".

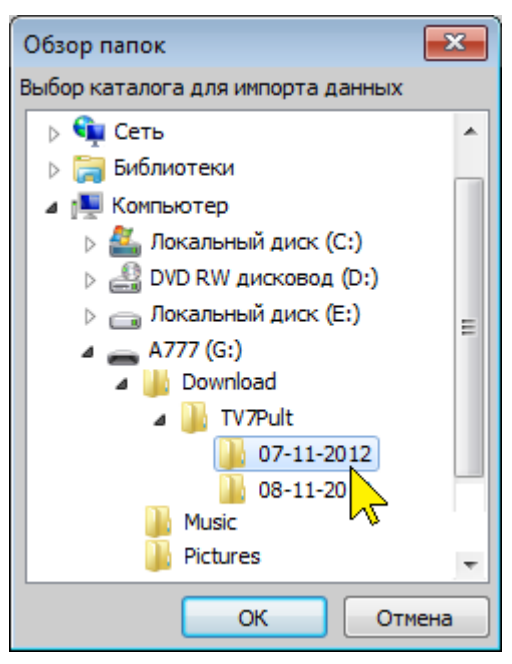

Программа перенесет все данные по приборам учета (настройки, архивы и события) в основную базу данных.

# Контакты

Сайт ЗАО «ТЕРМОТРОНИК»: www.termotronic.ru

Служба технической поддержки:

e-mail: support@termotronic.ru

тел. 8-800-333-10-34